#### Configuración, verificación y solución de problemas de invitado con cables en controlador de LAN inalámbrica

Contenido

#### Introducción

Este documento describe cómo configurar, verificar y resolver problemas de acceso de invitado por cable en 9800 e IRCM con autenticación web externa.

#### Prerequisites

#### Requirements

Cisco recomienda que tenga conocimiento sobre estos temas:

WLC 9800

WLC de AireOS

Túnel de movilidad

ISE

Se supone que se ha establecido un túnel de movilidad entre los dos WLC antes de configurar el acceso de invitado por cable.

Este aspecto está fuera del alcance de este ejemplo de configuración. Para obtener instrucciones detalladas, consulte el documento adjunto titulado <u>Configuración de topologías de movilidad en</u> <u>9800</u>

**Componentes Utilizados** 

9800 WLC versión 17.12.1

5520 WLC versión 8.10.185.0

ISE versión 3.1.0.518

La información que contiene este documento se creó a partir de los dispositivos en un ambiente de laboratorio específico. Todos los dispositivos que se utilizan en este documento se pusieron en funcionamiento con una configuración verificada (predeterminada). Si tiene una red en vivo,

asegúrese de entender el posible impacto de cualquier comando.

### Configuración de invitado por cable en Catalyst 9800 anclado a otro Catalyst 9800

Diagrama de la red

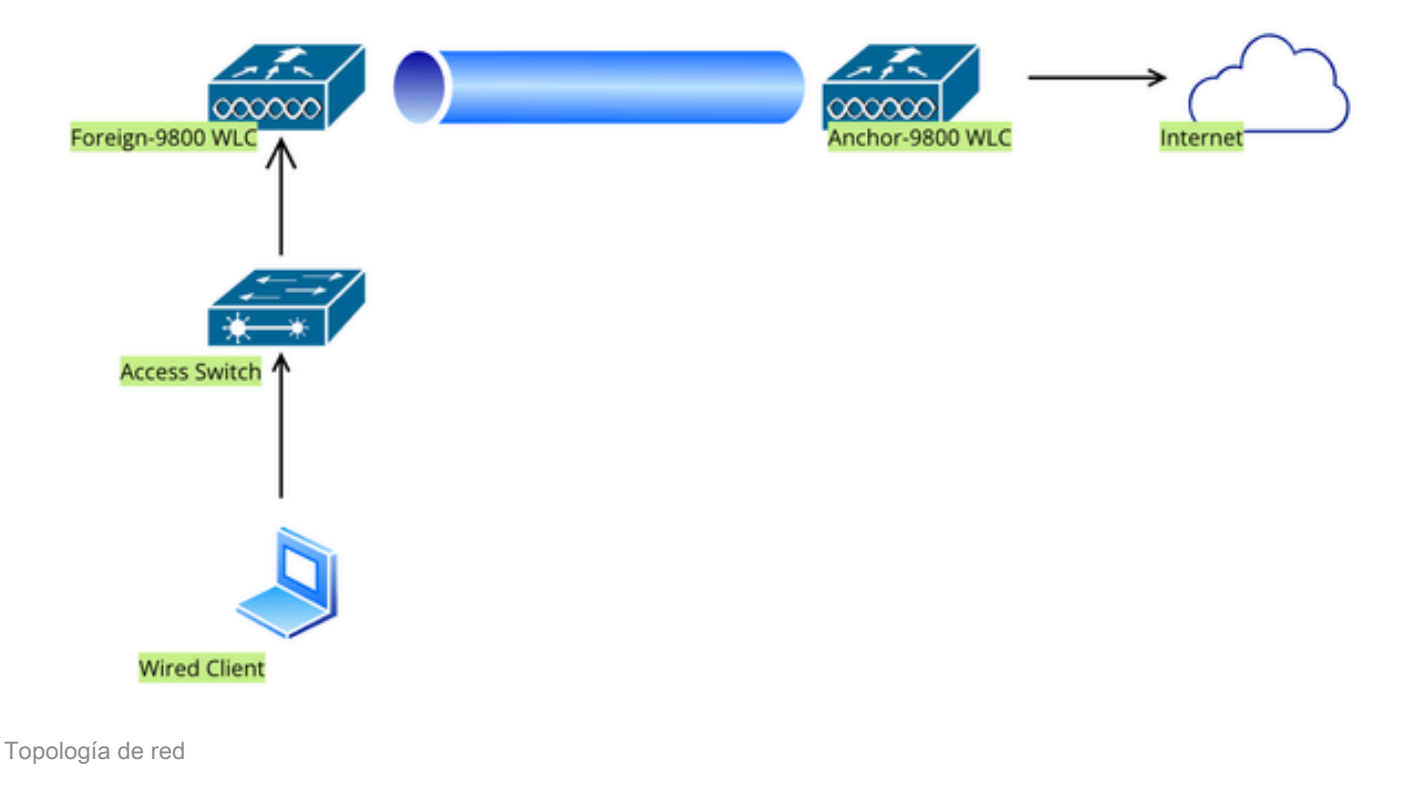

#### Configuración en el WLC 9800 Externo

#### Configurar mapa de parámetro web

Paso 1: Vaya a Configuration > Security > Web Auth, seleccione Global, verifique la dirección IP virtual del controlador y la asignación de Trustpoint, y asegúrese de que el tipo esté configurado en webauth.

| Conf           | iguration • > Security • > Web Auth | Edit Web Auth Parameter           |         |                                    | 3                  |  |  |  |
|----------------|-------------------------------------|-----------------------------------|---------|------------------------------------|--------------------|--|--|--|
| + Add × Delete |                                     | General Advanced                  |         |                                    |                    |  |  |  |
|                |                                     | Parameter-map Name                | global  | Virtual IPv4 Address               | 192.0.2.1          |  |  |  |
|                | Parameter Map Name                  |                                   |         |                                    |                    |  |  |  |
|                | global                              | Maximum HTTP connections          | 100     | Trustpoint                         | TP-self-signed-3 🔻 |  |  |  |
|                | Web-Filter                          | Init-State Timeout(secs)          | 120     | Virtual IPv4 Hostname              |                    |  |  |  |
| М              | < 1 ▷ ▷ 10 ▼                        | Туре                              | webauth | Virtual IPv6 Address               | XIXIXIXIX          |  |  |  |
|                |                                     | Captive Bypass Portal             | 0       | Web Auth intercept HTTPs           |                    |  |  |  |
|                |                                     | Disable Success Window            | 0       | Enable HTTP server for Web<br>Auth |                    |  |  |  |
|                |                                     | Disable Logout Window             | 0       | Disable HTTP segure conver         |                    |  |  |  |
|                |                                     | Disable Cisco Logo                | 0       | for Web Auth                       | 0                  |  |  |  |
|                |                                     | Sleeping Client Status            | 0       | Banner Configuration               |                    |  |  |  |
|                |                                     | Sleeping Client Timeout (minutes) | 720     | Banner Title                       |                    |  |  |  |
|                |                                     |                                   |         | Banner Type   None                 | O Banner Text      |  |  |  |

#### Mapa de parámetro global

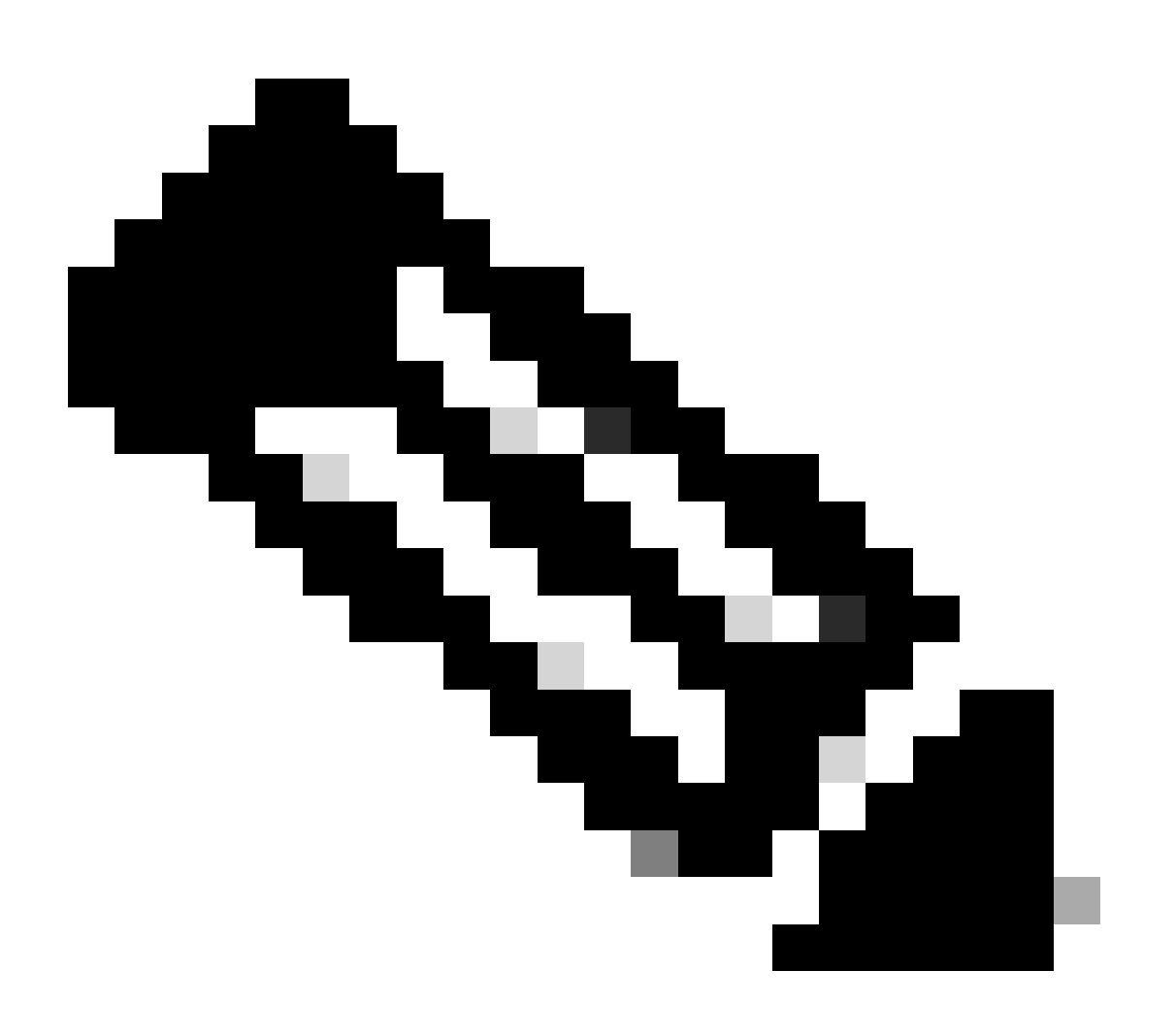

Nota: Web Auth intercept HTTPs es una configuración opcional. Si se requiere la redirección de HTTPS, la opción HTTPS de intercepción de Web Auth debe estar habilitada. Sin embargo, no se recomienda esta configuración ya que aumenta el uso de la CPU.

Paso 2: en la pestaña Advanced, configure la URL de la página web externa para la redirección del cliente. Defina "Redirigir URL para inicio de sesión" y "Redirigir en caso de fallo"; "Redirigir en caso de éxito" es opcional. Una vez configurado, se muestra una vista previa de la URL de redirección en el perfil de autenticación Web.

| General | Advanced |  |
|---------|----------|--|
| General | Advanced |  |

O Preview of the Redirect URL:

http://10.127.196.171/webauth/login.html?switch\_url=https://192.0.2.1/login.html&redirect=<website-name>

#### Redirect to external server

| Redirect URL for login                 | http://10.127.196.171/w |
|----------------------------------------|-------------------------|
| Redirect On-Success                    | http://10.127.196.171/w |
| Redirect On-Failure                    | http://10.127.196.171/w |
| Redirect Append for AP MAC Address     |                         |
| Redirect Append for Client MAC Address |                         |
| Redirect Append for WLAN SSID          |                         |
| Portal IPV4 Address                    | 10.127.196.171          |
| Portal IPV6 Address                    | x:x:x:x::x              |

Ficha Opciones avanzadas

#### Configuración de CLI

```
parameter-map type webauth global
type webauth
virtual-ip ipv4 192.0.2.1
redirect for-login http://10.127.196.171/webauth/login.html
redirect on-success http://10.127.196.171/webauth/logout.html
redirect on-failure http://10.127.196.171/webauth/failed.html
redirect portal ipv4 10.127.196.171
intercept-https-enable
```

Nota: En este escenario, se utiliza el mapa de parámetro global. Según los requisitos, configure un mapa de parámetros web personalizado seleccionando Add (Agregar) y, en la ficha Advanced (Avanzado), establezca la URL de redirección. Los parámetros Trustpoint e IP virtual se heredan del perfil global.

#### Configuración AAA:

Paso 1: Crear un servidor Radius:

Navegue hasta Configuration > Security > AAA, haga clic en "Add" bajo la sección Server/Group y en la página "Create AAA Radius Server", ingrese el nombre del servidor, la dirección IP y el secreto compartido.

| Configuration • > Security • > | AAA Show Me How 📀    |                        |                 |  |  |  |  |  |  |
|--------------------------------|----------------------|------------------------|-----------------|--|--|--|--|--|--|
| + AAA Wizard                   |                      |                        |                 |  |  |  |  |  |  |
| Servers / Groups AAA Meth      | od List AAA Advanced |                        |                 |  |  |  |  |  |  |
| + Add × Delete                 |                      |                        |                 |  |  |  |  |  |  |
| RADIUS                         | ervers Server Groups |                        |                 |  |  |  |  |  |  |
| Create AAA Radius Server       |                      |                        | ×               |  |  |  |  |  |  |
| Name*                          |                      | Support for CoA (i)    | ENABLED         |  |  |  |  |  |  |
| Server Address*                | IPv4/IPv6/Hostname   | CoA Server Key Type    | Clear Text      |  |  |  |  |  |  |
| PAC Key                        | 0                    | CoA Server Key (i)     |                 |  |  |  |  |  |  |
| Кеу Туре                       | Clear Text 🗸         | Confirm CoA Server Key |                 |  |  |  |  |  |  |
| Key* (i)                       |                      | Automate Tester        | 0               |  |  |  |  |  |  |
| Confirm Key*                   |                      |                        |                 |  |  |  |  |  |  |
| Auth Port                      | 1812                 |                        |                 |  |  |  |  |  |  |
| Acct Port                      | 1813                 |                        |                 |  |  |  |  |  |  |
| Server Timeout (seconds)       | 1-1000               |                        |                 |  |  |  |  |  |  |
| Retry Count                    | 0-100                |                        |                 |  |  |  |  |  |  |
| ී Cancel                       |                      |                        | Apply to Device |  |  |  |  |  |  |

Configuración del servidor de RADIUS

radius server ISE-Auth
address ipv4 10.197.224.122 auth-port 1812 acct-port 1813
key \*\*\*\*\*
server name ISE-Auth

Paso 2: Creación de un Grupo de Servidores RADIUS:

Seleccione "Agregar" en la sección Grupos de servidores para definir un grupo de servidores y cambiar los servidores que se incluirán en la configuración del grupo.

| Configuratio | on • > Security • > AAA sho | w Me How         |        |
|--------------|-----------------------------|------------------|--------|
| + AAA Wi     | zard                        |                  |        |
| Servers / G  | roups AAA Method List       | AAA Advanced     |        |
| + Add        | × Delete                    |                  |        |
| RADIUS       | Servers                     | Server Groups    |        |
| TACAC        | Create AAA Radius Server    | Group            |        |
| LDAP         | Name*                       | ISE-Group        | quired |
|              | Group Type                  | RADIUS           |        |
|              | MAC-Delimiter               | none 🔻           |        |
|              | MAC-Filtering               | none 🔻           |        |
|              | Dead-Time (mins)            | 5                |        |
|              | Load Balance                | DISABLED         |        |
|              | Source Interface VLAN ID    | 2074 🗸           |        |
|              | Available Servers           | Assigned Servers |        |
|              |                             | > ISE-Auth       | ~      |

```
aaa group server radius ISE-Group
server name ISE-Auth
ip radius source-interface Vlan2074
deadtime 5
```

Paso 3: Configuración de la Lista de Métodos AAA:

Navegue hasta la pestaña Lista de métodos AAA, seleccione Agregar en Autenticación, defina un nombre de lista de métodos con Tipo como "login" y Tipo de grupo como "Grupo", y asigne el grupo de servidores de autenticación configurado en la sección Grupo de servidores asignado.

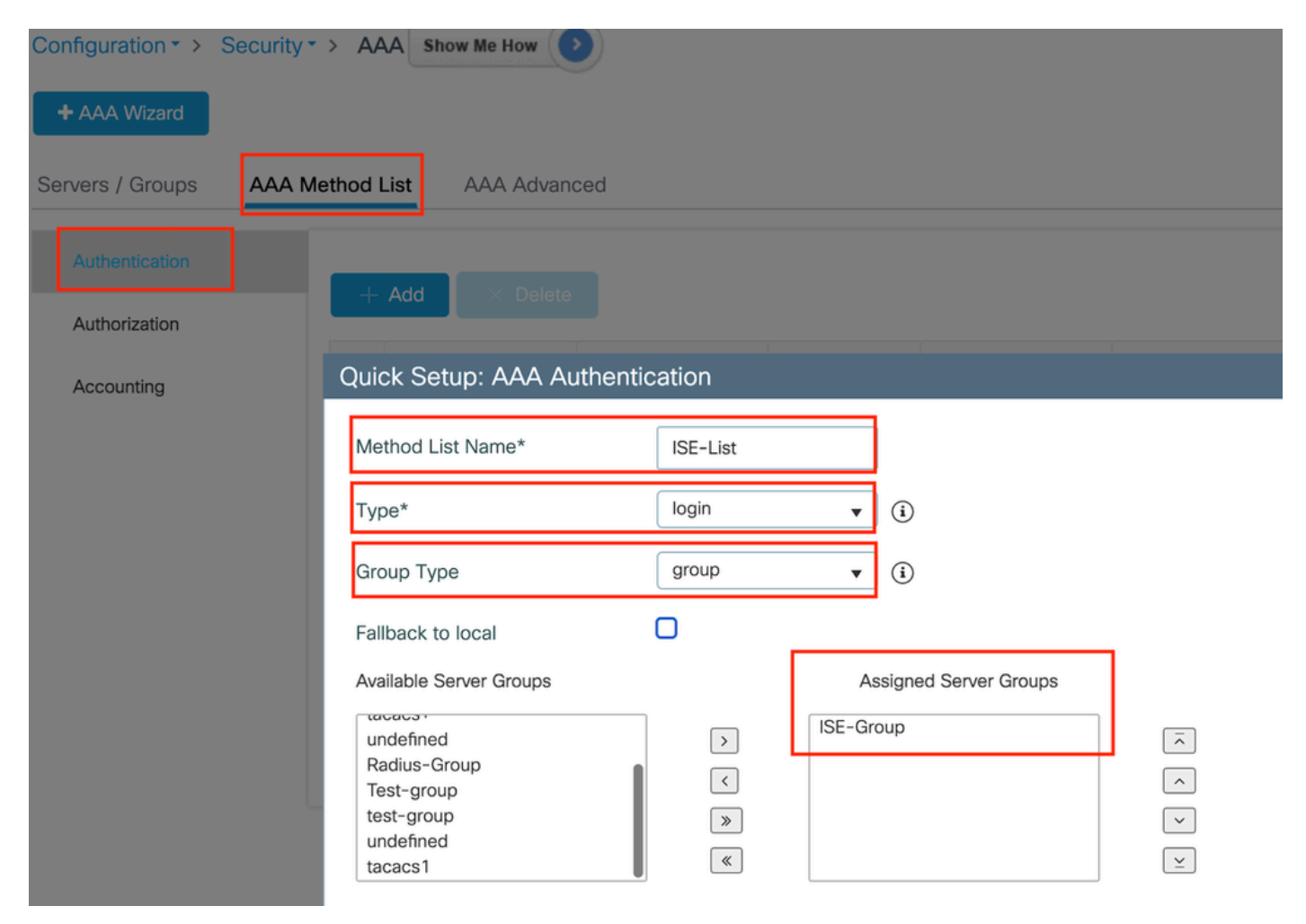

Lista de métodos de autenticación

Configuración de CLI

aaa authentication login ISE-List group ISE-Group

#### Configurar perfil de directiva

Paso 1: Navegue hasta Configuration > Tags & Profiles > Policy, asigne un nombre al nuevo perfil en la pestaña General y actívelo mediante el botón de estado.

| Configuration |                             |                                        |                       |                                 |                            |  |  |  |  |  |  |
|---------------|-----------------------------|----------------------------------------|-----------------------|---------------------------------|----------------------------|--|--|--|--|--|--|
|               | + Add × Delete              |                                        |                       |                                 |                            |  |  |  |  |  |  |
| Ac            | dd Policy Profile           |                                        |                       |                                 |                            |  |  |  |  |  |  |
|               | Disabling a Policy or c     | onfiguring it in 'Enabled' state, will | result in loss of cor | nectivity for clients associate | d with this Policy profile |  |  |  |  |  |  |
| Ge            | eneral Access Policies      | QOS and AVC Mobility                   | Advanced              |                                 |                            |  |  |  |  |  |  |
|               | Name*                       | GuestLANPolicy                         | WLA                   | N Switching Policy              |                            |  |  |  |  |  |  |
|               | Description                 | Enter Description                      | Centr                 | al Switching                    | ENABLED                    |  |  |  |  |  |  |
|               | Status                      | ENABLED                                | Centr                 | al Authentication               | ENABLED                    |  |  |  |  |  |  |
|               | Passive Client              | DISABLED                               | Centr                 | al DHCP                         | ENABLED                    |  |  |  |  |  |  |
|               | IP MAC Binding              | ENABLED                                | Flex 1                | NAT/PAT                         | DISABLED                   |  |  |  |  |  |  |
|               | Encrypted Traffic Analytics | DISABLED                               |                       |                                 |                            |  |  |  |  |  |  |
|               | CTS Policy                  |                                        |                       |                                 |                            |  |  |  |  |  |  |
|               | Inline Tagging              | 0                                      |                       |                                 |                            |  |  |  |  |  |  |
|               | SGACL Enforcement           | 0                                      |                       |                                 |                            |  |  |  |  |  |  |
|               | Default SGT                 | 2-65519                                |                       |                                 |                            |  |  |  |  |  |  |
|               |                             |                                        |                       |                                 |                            |  |  |  |  |  |  |

Perfil de política

Paso 2: en la pestaña Políticas de acceso, asigne una vlan aleatoria cuando se complete la asignación de vlan en el controlador de anclaje. En este ejemplo, vlan 1 está configurado

| General                  | Access Policies       | QOS and AVC | Mobility        | Advanced    |             |                  |   |  |
|--------------------------|-----------------------|-------------|-----------------|-------------|-------------|------------------|---|--|
| RADIUS F                 | Profiling             | D           |                 |             | WLAN ACL    |                  |   |  |
| HTTP TLV                 | / Caching             |             |                 |             | IPv4 ACL    | Search or Select | • |  |
| DHCP TL                  | / Caching             | D           |                 |             | IPv6 ACL    | Search or Select | • |  |
| WLAN L                   | ocal Profiling        |             |                 |             | URL Filters |                  | i |  |
| Global Sta<br>Classifica | ate of Device<br>tion | Disabled    | i               |             |             |                  |   |  |
| Local Sub                | oscriber Policy Name  | Search      | or Select       | ▼ 2         | Pre Auth    | Search or Select | • |  |
|                          | -                     |             |                 |             | Post Auth   | Search or Select | • |  |
| VLAN                     |                       |             |                 |             |             |                  |   |  |
| VLAN/VL                  | AN Group              | 1           |                 | <b>▼</b> (i |             |                  |   |  |
| Multicast                | VLAN                  | Enter N     | /lulticast VLAN |             |             |                  |   |  |

Ficha Política de acceso

Paso 3:En la pestaña Mobility, cambie el controlador de anclaje a Primary (1) y, opcionalmente, configure los túneles de movilidad secundarios y terciarios para los requisitos de redundancia

| General     | Access Policies            | QOS and AVC         | Mobility        | Advanced |
|-------------|----------------------------|---------------------|-----------------|----------|
| Mobility    | Anchors                    |                     |                 |          |
| Export Ar   | nchor                      |                     |                 |          |
| Static IP I | Mobility                   | DISABLE             | D               |          |
| Addina Mob  | ilitv Anchors will cause t | he enabled WLANs to | momentarilv dis | sable    |

and may result in loss of connectivity for some clients.

Drag and Drop/double click/click on the arrow to add/remove Anchors

## Available (3) Selected (1) Anchor IP Anchor IP Inchor IP Anchor Priority Inchor II Inchor IP Inchor II Inchor IP Inc

Mapa de movilidad

Configuración de CLI

```
wireless profile policy GuestLANPolicy
mobility anchor 10.76.118.70 priority 1
no shutdown
```

#### Configurar perfil de LAN de invitado

Paso 1: Vaya a Configuration > Wireless > Guest LAN, seleccione Add, configure un nombre de perfil único, habilite Wired VLAN, ingrese el ID de VLAN para usuarios invitados por cable y cambie el estado del perfil a Enabled.

| General   | Security |               |                          |        |
|-----------|----------|---------------|--------------------------|--------|
| Profile N | ame*     | Guest-Profile | Client Association Limit | 2000   |
| Guest LA  | AN ID*   | 1             | Wired VLAN Status        | ENABLE |
| mDNS M    | lode     | Bridging •    | Wired VLAN ID*           | 2024   |
| Status    | [        |               |                          |        |

Perfil de LAN de invitado

Paso 2: en la ficha Security (Seguridad), habilite Web Auth (Autenticación web), asigne el mapa de parámetros de autenticación web y seleccione el servidor Radius en la lista desplegable Authentication (Autenticación).

#### dit Guest LAN Profile

| General    | Security      |        |   |
|------------|---------------|--------|---|
| Layer3     |               |        |   |
| Web Auth   |               | ENABLE |   |
| Web Auth F | Parameter Map | global | ▼ |

ISE-List

Authentication List

Ficha Seguridad de LAN para invitados

Configuración de CLI

```
guest-lan profile-name Guest-Profile 1 wired-vlan 2024
security web-auth authentication-list ISE-List
security web-auth parameter-map global
```

MAPA LAN de invitado

Vaya a Configuration > Wireless > Guest LAN.

En la sección de configuración Guest LAN MAP, seleccione Add y asigne el perfil Policy y el perfil de Guest LAN

#### Guest LAN Map Configuration

|      | ⊢ Add Map X Delete Ma                         | p                 |                      |  |              |                |  |        |  |
|------|-----------------------------------------------|-------------------|----------------------|--|--------------|----------------|--|--------|--|
| Gues | Guest LAN Map : GuestMap<br>+ Add × Delete    |                   |                      |  |              |                |  |        |  |
|      | Guest LAN Profile Name                        | <b>▼</b><br>ds av | Policy Name          |  | Profile Name | Guest-Profile  |  |        |  |
| I≪   | <ul> <li>✓ ▶ ▶</li> <li>10 ▼ items</li> </ul> | per p             | age 0 - 0 of 0 items |  | Policy Name  | GuestLANPolicy |  |        |  |
|      |                                               |                   |                      |  | ✓ Save       |                |  | Cancel |  |

MAPA LAN de invitado

#### Configuración de CLI

```
wireless guest-lan map GuestMap
guest-lan Guest-Profile policy GuestLANPolicy
```

#### Configuración en Anchor 9800 WLC

#### Configurar mapa de parámetro web

Paso 1: Vaya a Configuration > Security > Web Auth, seleccione Global, verifique la dirección IP virtual del controlador y la asignación de Trustpoint, y asegúrese de que el tipo esté configurado en webauth.

| Confi          | guration                                                   | Edit Web Auth Parameter *         |           |                                    |                    |  |  |  |  |
|----------------|------------------------------------------------------------|-----------------------------------|-----------|------------------------------------|--------------------|--|--|--|--|
| + Add × Delete |                                                            | General Advanced                  |           |                                    |                    |  |  |  |  |
|                |                                                            | Parameter-map Name                | global    | Virtual IPv4 Address               | 192.0.2.1          |  |  |  |  |
|                | Parameter Map Name<br>global<br>Web-Filter<br>◀ 1 ▷ ▷ 10 ▾ | Maximum HTTP connections          | 100       | Trustpoint                         | TP-self-signed-3 🔻 |  |  |  |  |
|                |                                                            | Init-State Timeout(secs)          | 120       | Virtual IPv4 Hostname              |                    |  |  |  |  |
| н              |                                                            | Туре                              | webauth v | Virtual IPv6 Address               | XIXIXIX            |  |  |  |  |
|                |                                                            | Captive Bypass Portal             | 0         | Web Auth intercept HTTPs           |                    |  |  |  |  |
|                |                                                            | Disable Success Window            | 0         | Enable HTTP server for Web<br>Auth |                    |  |  |  |  |
|                |                                                            | Disable Logout Window             | D         | Disable HTTP secure server         | 0                  |  |  |  |  |
|                |                                                            | Disable Cisco Logo                | 0         | for Web Auth                       |                    |  |  |  |  |
|                |                                                            | Sleeping Client Status            | 0         | Banner Configuration               |                    |  |  |  |  |
|                |                                                            | Sleeping Client Timeout (minutes) | 720       | Banner Title                       |                    |  |  |  |  |
|                |                                                            |                                   |           | Banner Type   None                 | O Banner Text      |  |  |  |  |

Paso 2: en la pestaña Advanced, configure la URL de la página web externa para la redirección del cliente. Defina "Redirigir URL para inicio de sesión" y "Redirigir en caso de fallo"; "Redirigir en caso de éxito" es opcional.

Una vez configurado, se muestra una vista previa de la URL de redirección en el perfil de autenticación Web.

| General | Advanced                                                                                                    |
|---------|----------------------------------------------------------------------------------------------------|
|         | Draviaw of the Padiract LIPL:                                                                                            |
|         | http://10.127.196.171/webauth/login.html?switch_url=https://192.0.2.1/login.html&redirect= <website-name></website-name> |
|         |                                                                                                    |

#### 

Ficha Opciones avanzadas

#### Configuración de CLI

parameter-map type webauth global type webauth virtual-ip ipv4 192.0.2.1 redirect for-login http://10.127.196.171/webauth/login.html redirect on-success http://10.127.196.171/webauth/logout.html redirect on-failure http://10.127.196.171/webauth/failed.html redirect portal ipv4 10.127.196.171 intercept-https-enable. trustpoint TP-self-signed-3915430211 webauth-http-enable

#### Configuración AAA:

Paso 1: Crear un servidor Radius:

Navegue hasta Configuration > Security > AAA, haga clic en Add bajo la sección Server/Group y en la página "Create AAA Radius Server", ingrese el nombre del servidor, la dirección IP y el secreto compartido.

| Configuration * > Security * > | AAA Show Me How 📀     |                        |              |
|--------------------------------|-----------------------|------------------------|--------------|
| + AAA Wizard                   |                       |                        |              |
| Servers / Groups AAA Meth      | nod List AAA Advanced |                        |              |
| + Add × Delete                 |                       |                        |              |
| RADIUS                         | Servers Server Groups |                        |              |
| Create AAA Radius Server       |                       |                        | ы            |
| Name*                          |                       | Support for CoA (i)    | ENABLED      |
| Server Address*                | IPv4/IPv6/Hostname    | CoA Server Key Type    | Clear Text 🔻 |
| PAC Key                        |                       | CoA Server Key (i)     |              |
| Кеу Туре                       | Clear Text 🗸          | Confirm CoA Server Key |              |
| Key* (i)                       |                       | Automate Tester        | 0            |
| Confirm Key*                   |                       |                        |              |
| Auth Port                      | 1812                  |                        |              |
| Acct Port                      | 1813                  |                        |              |
| Server Timeout (seconds)       | 1-1000                |                        |              |
| Retry Count                    | 0-100                 |                        |              |
| Cancel                         |                       |                        |              |
|                                |                       |                        |              |

Configuración del servidor de RADIUS

#### Configuración de CLI

```
radius server ISE-Auth
address ipv4 10.197.224.122 auth-port 1812 acct-port 1813
key *****
server name ISE-Auth
```

Paso 2: Creación de un Grupo de Servidores RADIUS:

Seleccione Agregar en la sección Grupos de Servidores para definir un grupo de servidores y alternar los servidores que se incluirán en la configuración del grupo.

| Name*                                                                                                    | ISE-Group        |
|----------------------------------------------------------------------------------------------------|------------------|
| Group Type                                                                                                    | RADIUS           |
| MAC-Delimiter                                                                                                  | none 🔻           |
| MAC-Filtering                                                                                                  | none 🔻           |
| Dead-Time (mins)                                                                                               | 5                |
| Load Balance                                                                                                   | DISABLED         |
| Source Interface VLAN ID                                                                                       | 2081 🔻 🖏         |
| Available Servers                                                                                              | Assigned Servers |
|                                                                                                    | > ISE-Auth       |
| Grupo de radio de anclaje                                                                                      |                  |
| Configuración de CLI                                                                                           |                  |
| aaa group server radius ISE-Group<br>server name ISE-Auth<br>ip radius source-interface Vlan2081<br>deadtime 5 |                  |

Paso 3: Configuración de la Lista de Métodos AAA:

Navegue hasta la pestaña AAA Method List, seleccione Add en Authentication, defina un nombre de lista de métodos con Type como "login" y Group como "Group", y asigne el grupo de servidores de autenticación configurado en la sección Assigned Server Group .

| Configuration • > Security • | > AAA Show Me How          |          |                        |    |
|------------------------------|----------------------------|----------|------------------------|----|
| + AAA Wizard                 |                            |          |                        |    |
| Servers / Groups             | thod List AAA Advanced     |          |                        |    |
| Authentication               | + Add × Delete             |          |                        |    |
| Authorization                |                            |          |                        |    |
| Accounting                   | Quick Setup: AAA Authentio | cation   |                        |    |
|                              | Method List Name*          | ISE-List |                        |    |
|                              | Туре*                      | login    | <b>v</b> (i)           |    |
|                              | Group Type                 | group    | <b>▼</b> (i)           |    |
|                              | Fallback to local          | 0        |                        |    |
|                              | Available Server Groups    |          | Assigned Server Groups |    |
|                              | undefined                  |          | ISE-Group              |    |
|                              | Radius-Group               |          |                        |    |
|                              | test-group                 |          |                        |    |
|                              | undefined<br>tacacs1       | «        |                        | ¥. |

Lista de métodos de autenticación

#### Configuración de CLI

aaa authentication login ISE-List group ISE-Group

#### Configurar perfil de directiva

Paso 1: Vaya a Configuration > Tag & Profiles > Policy, configure el perfil de política con el mismo nombre que en el controlador externo y habilite el perfil.

| Ge | Access Policies             | QOS and AVC Mobi  | lity Advand | ced                    |          |
|----|-----------------------------|-------------------|-------------|------------------------|----------|
|    | Name*                       | GuestLANPolicy    |             | WLAN Switching Policy  |          |
|    | Description                 | Enter Description |             | Central Switching      | ENABLED  |
|    | Status                      | ENABLED           |             | Central Authentication | ENABLED  |
|    | Passive Client              | DISABLED          |             | Central DHCP           | ENABLED  |
|    | IP MAC Binding              | ENABLED           |             | Flex NAT/PAT           | DISABLED |
|    | Encrypted Traffic Analytics | DISABLED          |             |                        |          |
|    | CTS Policy                  |                   |             |                        |          |
|    | Inline Tagging              | 0                 |             |                        |          |
|    | SGACL Enforcement           | 0                 |             |                        |          |
|    | Default SGT                 | 2-65519           |             |                        |          |
|    |                             |                   |             |                        |          |

Perfil de política de anclaje

Paso 2: en Access Policies, asigne la vlan del cliente cableado de la lista desplegable

| General                 | Access Policies        | QOS and AVC | Mobility    | Advance |
|-------------------------|------------------------|-------------|-------------|---------|
| RADIUS F                | Profiling              |             |             |         |
| HTTP TL\                | / Caching              |             |             |         |
| DHCP TL                 | V Caching              | D           |             |         |
| WLAN L                  | ocal Profiling         |             |             |         |
| Global St<br>Classifica | ate of Device<br>Ition | Disabled    | i           |         |
| Local Sub               | oscriber Policy Name   | Search      | n or Select | ▼ 2     |
| VLAN                    |                        |             |             |         |
| VLAN/VL                 | AN Group               | VLAN2       | 2024        | • i     |
|                         |                        |             |             |         |

Ficha Políticas de acceso

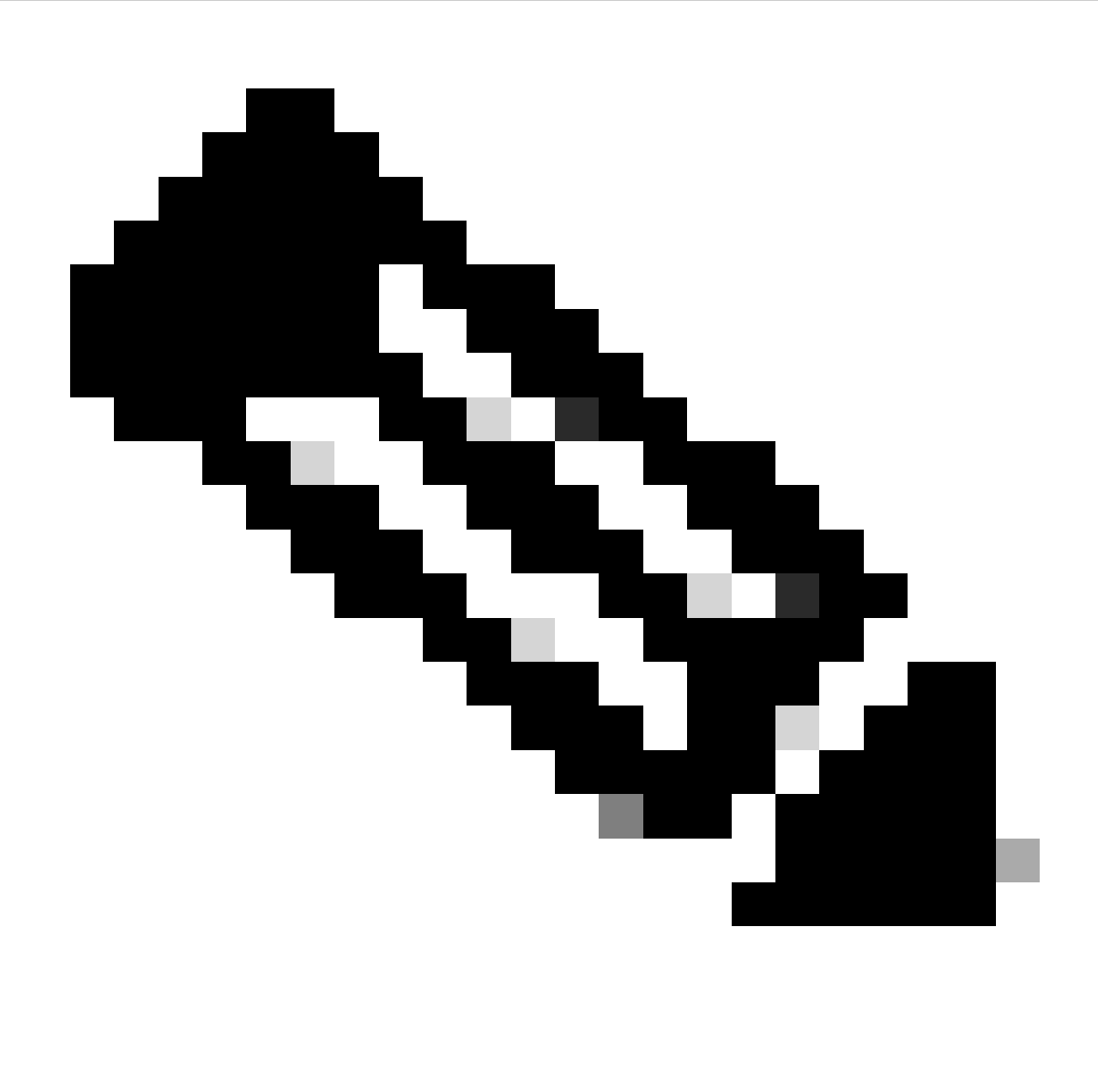

Nota: La configuración del perfil de política debe coincidir en ambos controladores, el externo y el de anclaje, excepto para la VLAN.

Paso 3: En la pestaña Mobility, marque la casilla Export Anchor.

| General   | Access Policies | QOS and AVC | Mobility | Advanced |
|-----------|-----------------|-------------|----------|----------|
| Mobility  | / Anchors       |             |          |          |
| Export A  | nchor           |             |          |          |
| Static IP | Mobility        | DISABLE     | D        |          |

Adding Mobility Anchors will cause the enabled WLANs to momentarily disable and may result in loss of connectivity for some clients.

Drag and Drop/double click/click on the arrow to add/remove Anchors

| Available (2) | Selected (0) |     |
|---------------|--------------|-----|
| Anchor IP     | Anchor IP    | And |

Exportar delimitador

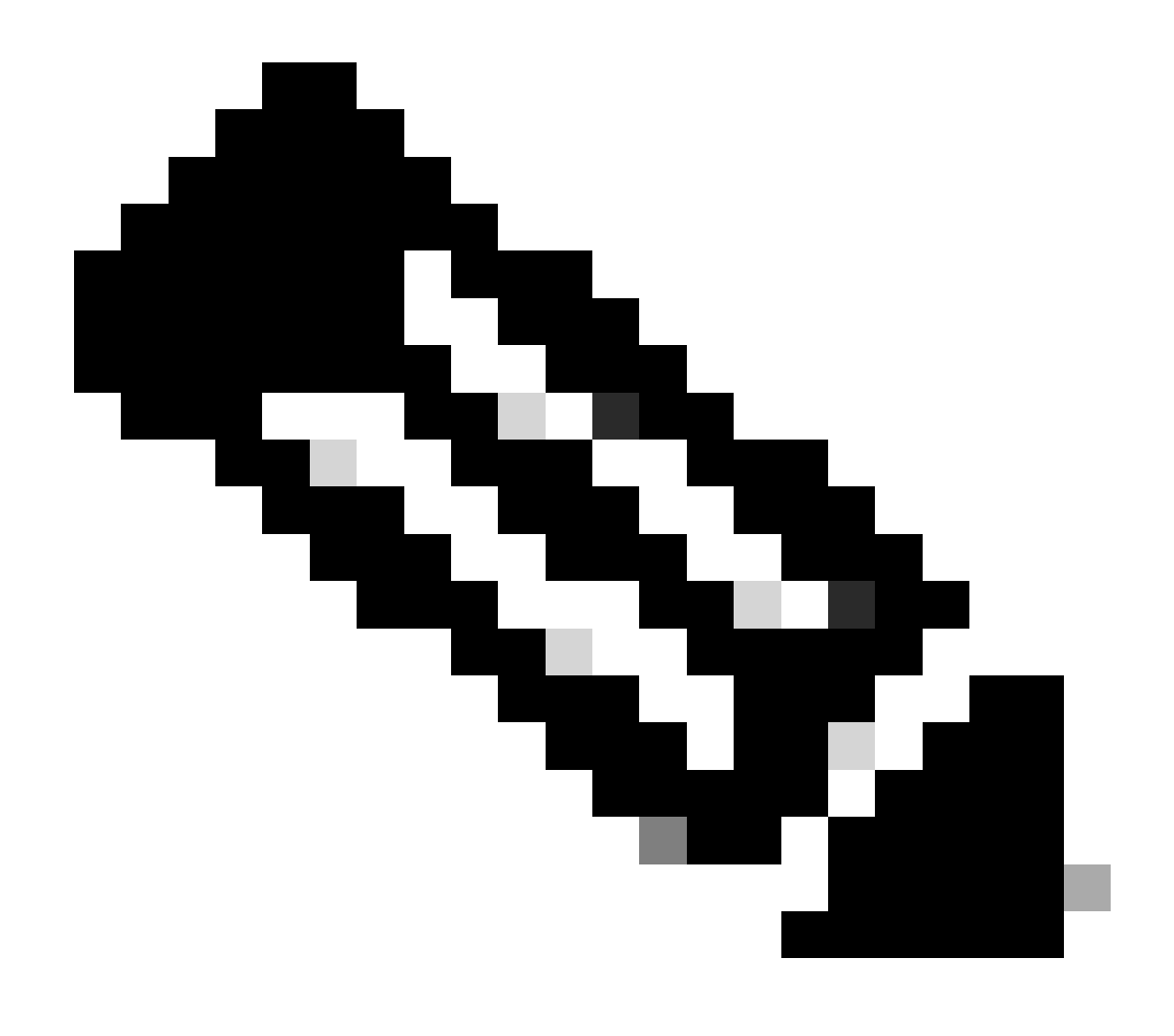

Nota: Esta configuración designa el controlador de LAN inalámbrica (WLC) 9800 como el WLC de anclaje para cualquier WLAN asociada con el perfil de política especificado. Cuando un WLC 9800 externo redirige a los clientes al WLC de anclaje, proporciona detalles sobre el WLAN y el perfil de política asignado al cliente. Esto permite que el WLC de anclaje aplique el perfil de política local apropiado basado en la información recibida.

Configuración de CLI

wireless profile policy GuestLANPolicy mobility anchor vlan VLAN2024 no shutdown

Configurar perfil de LAN de invitado

Paso 1: Vaya a Configuration > Wireless > Guest LAN, luego seleccione Add para crear y configurar el perfil de Guest LAN. Asegúrese de que el nombre del perfil coincida con el del controlador externo. Tenga en cuenta que la VLAN cableada debe estar inhabilitada en el controlador de anclaje.

| Configuratio | n • > Wireless • >      | Guest LAN     |  |                          |         |  |  |  |
|--------------|-------------------------|---------------|--|--------------------------|---------|--|--|--|
| > Guest      | Suest LAN Configuration |               |  |                          |         |  |  |  |
| + Add        | × Delete                |               |  |                          |         |  |  |  |
| Ade          | d Guest LAN Pro         | file          |  |                          |         |  |  |  |
| G            | eneral Security         |               |  |                          |         |  |  |  |
|              | Profile Name*           | Guest-Profile |  | Client Association Limit | 2000    |  |  |  |
| > Gi         | Guest LAN ID*           | 1             |  | Wired VLAN Status        | DISABLE |  |  |  |
|              | mDNS Mode               | Bridging •    |  |                          |         |  |  |  |
| + /          | Status                  |               |  |                          |         |  |  |  |

Perfil de LAN de invitado

Paso 2: en la configuración de seguridad, habilite Web Auth y luego configure el mapa de parámetro de Web Auth y la lista de autenticación.

# General Security Layer3 Web Auth Web Auth Parameter Map global

Authentication List

global <br/>
<br/>
ISE-List <br/>
<br/>

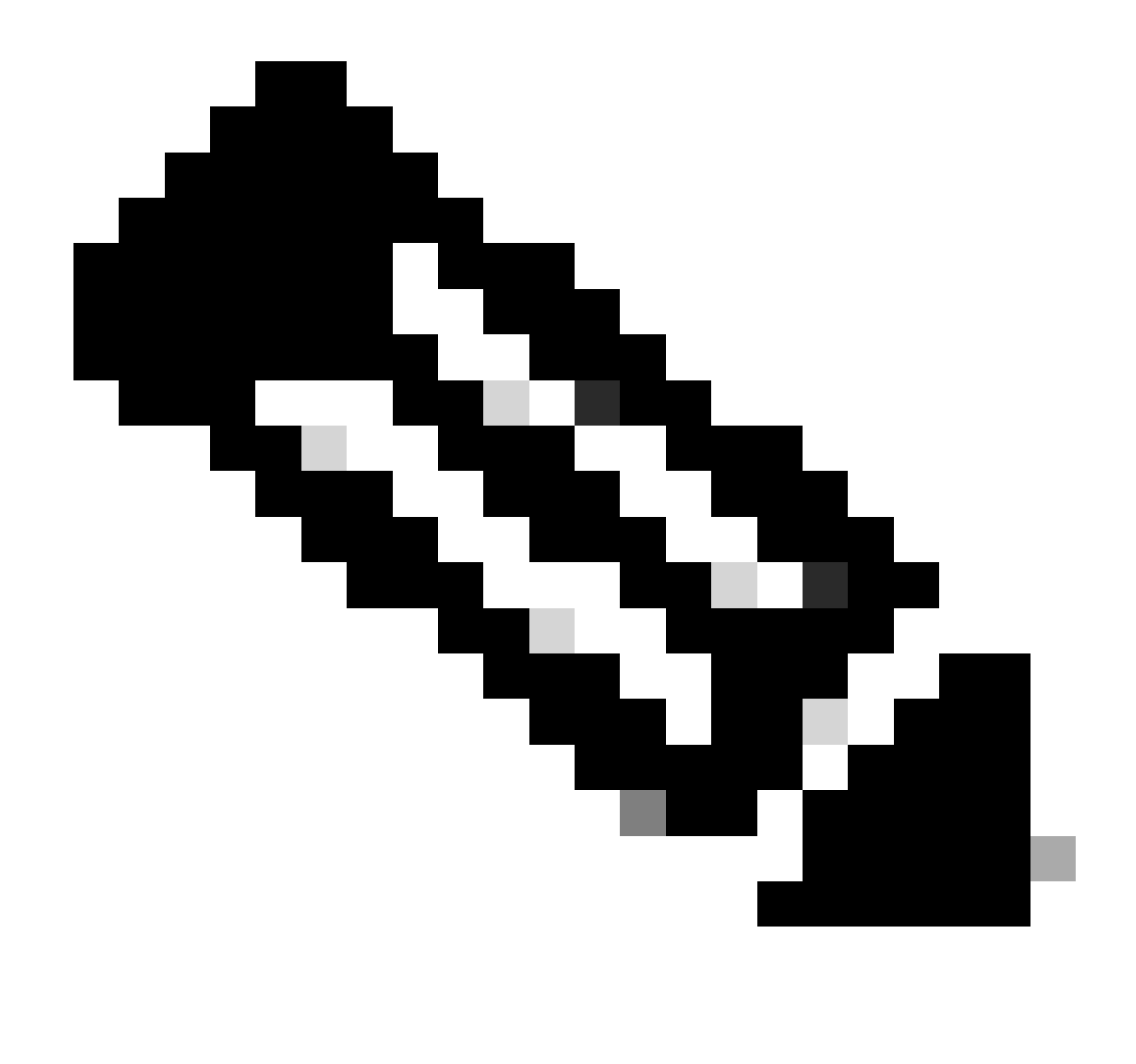

Nota: La configuración del perfil de LAN de invitado debe ser idéntica entre los controladores externos y de anclaje, excepto para el estado de VLAN con cable

Configuración de CLI

```
guest-lan profile-name Guest-Profile 1
security web-auth authentication-list ISE-List
security web-auth parameter-map global
```

#### MAPA LAN de invitado

Paso 1: Vaya a Configuration > Wireless > Guest LAN. En la sección de configuración de Guest LAN MAP, seleccione Add y asigne el perfil de política al perfil de Guest LAN.

#### Guest LAN Map Configuration

| + Add Map                                                  |                            |  |  |  |  |
|------------------------------------------------------------|----------------------------|--|--|--|--|
| Guest LAN Map : GuestMap<br>+ Add × Delete                 |                            |  |  |  |  |
| Guest LAN Profile Name Y Policy Name No records available. | Profile Name Guest-Profile |  |  |  |  |
| Image: Image         Image: Image         0 - 0 of 0 items | Policy Name GuestLANPolicy |  |  |  |  |

MAPA LAN de invitado

wireless guest-lan map GuestMap guest-lan Guest-Profile policy GuestLANPolicy

Configuración de invitado por cable en Catalyst 9800 anclado al controlador AireOS 5520

| Foreign-9800 WLC | Anchor-5520 WLC |  |
|------------------|-----------------|--|
| Access Switch    |                 |  |
| Wired Client     |                 |  |

Topología de red

Configuración en el WLC 9800 Externo

#### Configurar mapa de parámetro web

Paso 1: Vaya a Configuration > Security > Web Auth y seleccione Global. Verifique que la dirección IP virtual del controlador y el Trustpoint estén correctamente asignados en el perfil, con el tipo establecido en webauth.

| General Advanced                  |           |                                    |                                    |
|-----------------------------------|-----------|------------------------------------|------------------------------------|
| Parameter-map Name                | global    | Virtual IPv4 Address               | 192.0.2.1                          |
| Maximum HTTP connections          | 100       | Trustpoint                         | TP-self-signed-3 v                 |
| Init-State Timeout(secs)          | 120       | Virtual IPv4 Hostname              |                                    |
| Туре                              | webauth 🔻 | Virtual IPv6 Address               | X:X:X:X:X                          |
| Captive Bypass Portal             | 0         | Web Auth intercept HTTPs           | O                                  |
| Disable Success Window            | 0         | Enable HTTP server for Web<br>Auth | o 🖸                                |
| Disable Logout Window             | 0         | Disable HTTP secure server         | 0                                  |
| Disable Cisco Logo                | 0         | for Web Auth                       |                                    |
| Sleeping Client Status            | 0         | Banner Configuration               |                                    |
| Sleeping Client Timeout (minutes) | 720       | Banner Title                       |                                    |
|                                   |           | Banner Type 💿 N<br>〇 R             | one O Banner Text<br>ead From File |

Mapa de parámetro web

Paso 2: en la pestaña Advanced, especifique la URL de la página web externa a la que se deben redirigir los clientes. Configure la URL de redireccionamiento para el inicio de sesión y redireccione en caso de fallo. El parámetro Redirigir cuando se realiza correctamente es una configuración opcional.

Proview of the Redirect URL:

http://10.127.196.171/webauth/login.html?switch\_url=https://192.0.2.1/login.html&redirect=<website-name>

#### Redirect to external server

| Redirect URL for login                 | http://10.127.196.171/w |
|----------------------------------------|-------------------------|
| Redirect On-Success                    | http://10.127.196.171/w |
| Redirect On-Failure                    | http://10.127.196.171/w |
| Redirect Append for AP MAC Address     |                         |
| Redirect Append for Client MAC Address |                         |
| Redirect Append for WLAN SSID          |                         |
| Portal IPV4 Address                    | 10.127.196.171          |
| Portal IPV6 Address                    | X:X:X:X:X               |

Ficha Opciones avanzadas

#### Configuración de CLI

| parameter-map type webauth global                             |
|---------------------------------------------------------------|
| type webauth                                                  |
| virtual-ip ipv4 192.0.2.1                                     |
| redirect for-login http://10.127.196.171/webauth/login.html   |
| redirect on-success http://10.127.196.171/webauth/logout.html |
| redirect on-failure http://10.127.196.171/webauth/failed.html |
| redirect portal ipv4 10.127.196.171                           |
| trustpoint TP-self-signed-3010594951                          |
| webauth-http-enable                                           |

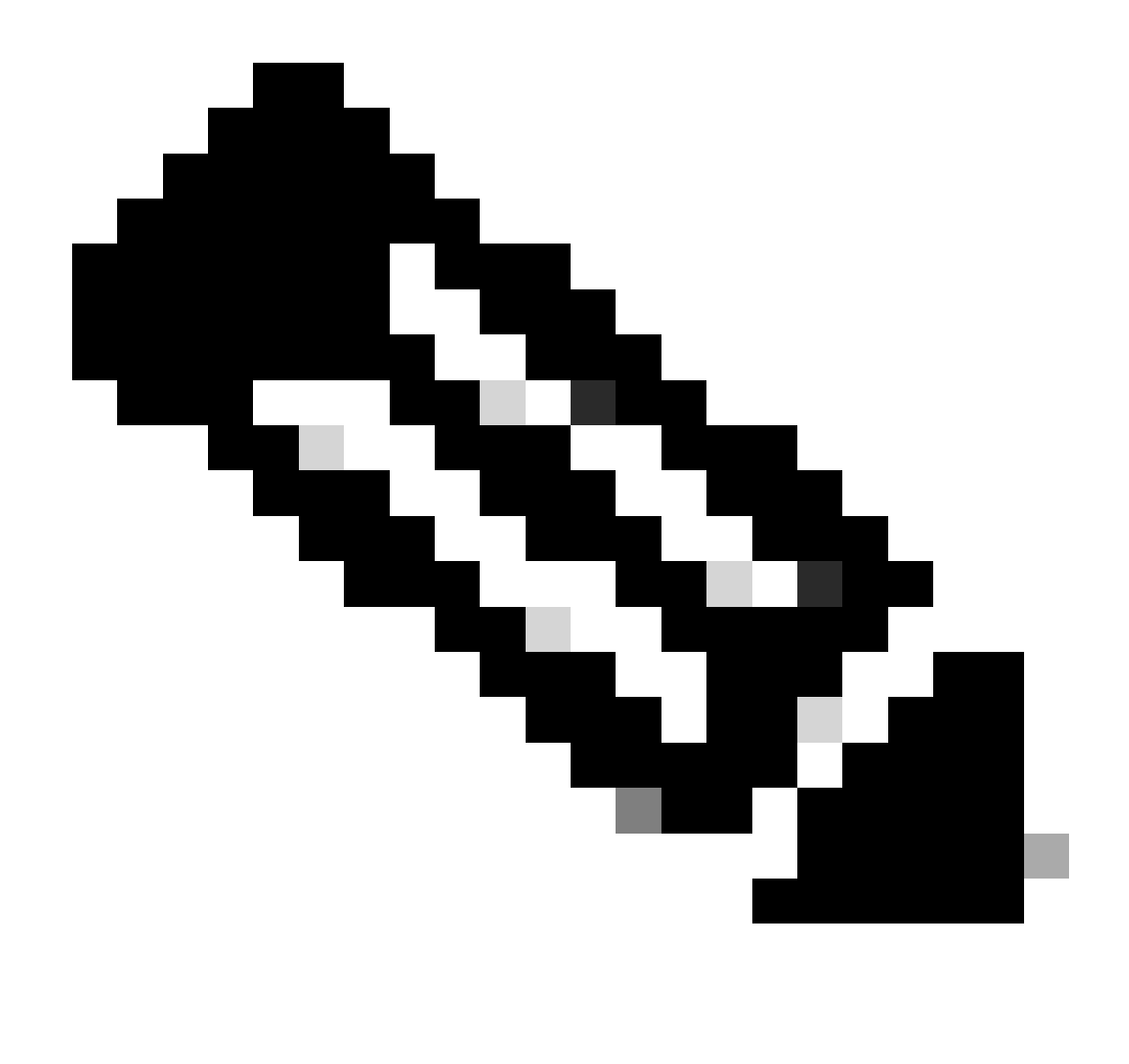

Nota: Para la configuración AAA, consulte los detalles de configuración proporcionados en la sección "" para el WLC 9800 Externo.

#### Configurar perfil de directiva

Paso 1: Vaya a Configuración > Etiquetas y perfiles > Política. Seleccione Add y, en la ficha General, proporcione un nombre para el perfil y habilite la alternancia de estado.

| General  | Access Policies       | QOS and AVC       | Mobility | Advan | ced                    |          |
|----------|-----------------------|-------------------|----------|-------|------------------------|----------|
| Name*    | ł                     | Guest             |          |       | WLAN Switching Policy  |          |
| Descri   | ption                 | Enter Description | 1        |       | Central Switching      | ENABLED  |
| Status   |                       | ENABLED           |          |       | Central Authentication | ENABLED  |
| Passiv   | e Client              | DISABLED          |          |       | Central DHCP           | ENABLED  |
| IP MAG   | C Binding             | ENABLED           |          |       | Flex NAT/PAT           | DISABLED |
| Encryp   | ted Traffic Analytics | DISABLED          |          |       |                        |          |
| CTS F    | Policy                |                   |          |       |                        |          |
| Inline 7 | Fagging               | D                 |          |       |                        |          |
| SGACI    | Enforcement           |                   |          |       |                        |          |
| Defaul   | t SGT                 | 2-65519           |          |       |                        |          |

Perfil de políticas

Paso 2: en la pestaña Políticas de acceso, asigne una VLAN aleatoria.

| General                      | Access Policies   | QOS and AVC | Mobility          | Advanced |
|------------------------------|-------------------|-------------|-------------------|----------|
| RADIUS Pr                    | ofiling           | O           |                   |          |
| HTTP TLV                     | Caching           |             |                   |          |
| DHCP TLV                     | Caching           |             |                   |          |
| WLAN Lo                      | cal Profiling     |             |                   |          |
| Global Stat<br>Classificati  | e of Device<br>on | Disabl      | led (i)           |          |
| Local Subscriber Policy Name |                   | Sea         | rch or Select     | ▼ 2      |
| VLAN                         |                   |             |                   |          |
| VLAN/VLA                     | N Group           | 1           |                   | • i      |
| Multicast V                  | 'LAN              | Ente        | er Multicast VLAN | 1        |

Políticas de acceso

Paso 3: En la pestaña Movilidad, alterne el controlador de anclaje y establezca su prioridad en Primario (1)

| General     | Access Policies | QOS and AVC | Mobility | Advanced |
|-------------|-----------------|-------------|----------|----------|
| Mobility A  | Anchors         |             |          |          |
| Export And  | chor            |             |          |          |
| Static IP M | lobility        | DISABLE     | ED       |          |

Adding Mobility Anchors will cause the enabled WLANs to momentarily disable and may result in loss of connectivity for some clients.

Drag and Drop/double click/click on the arrow to add/remove Anchors

| Available (1)   | Selected (1) |                 |  |  |
|-----------------|--------------|-----------------|--|--|
| Anchor IP       | Anchor IP    | Anchor Priority |  |  |
| ▲ 10.76.6.156 → | 10.76.118.74 | Primary (1)     |  |  |
|                 |              |                 |  |  |

Ficha Movilidad

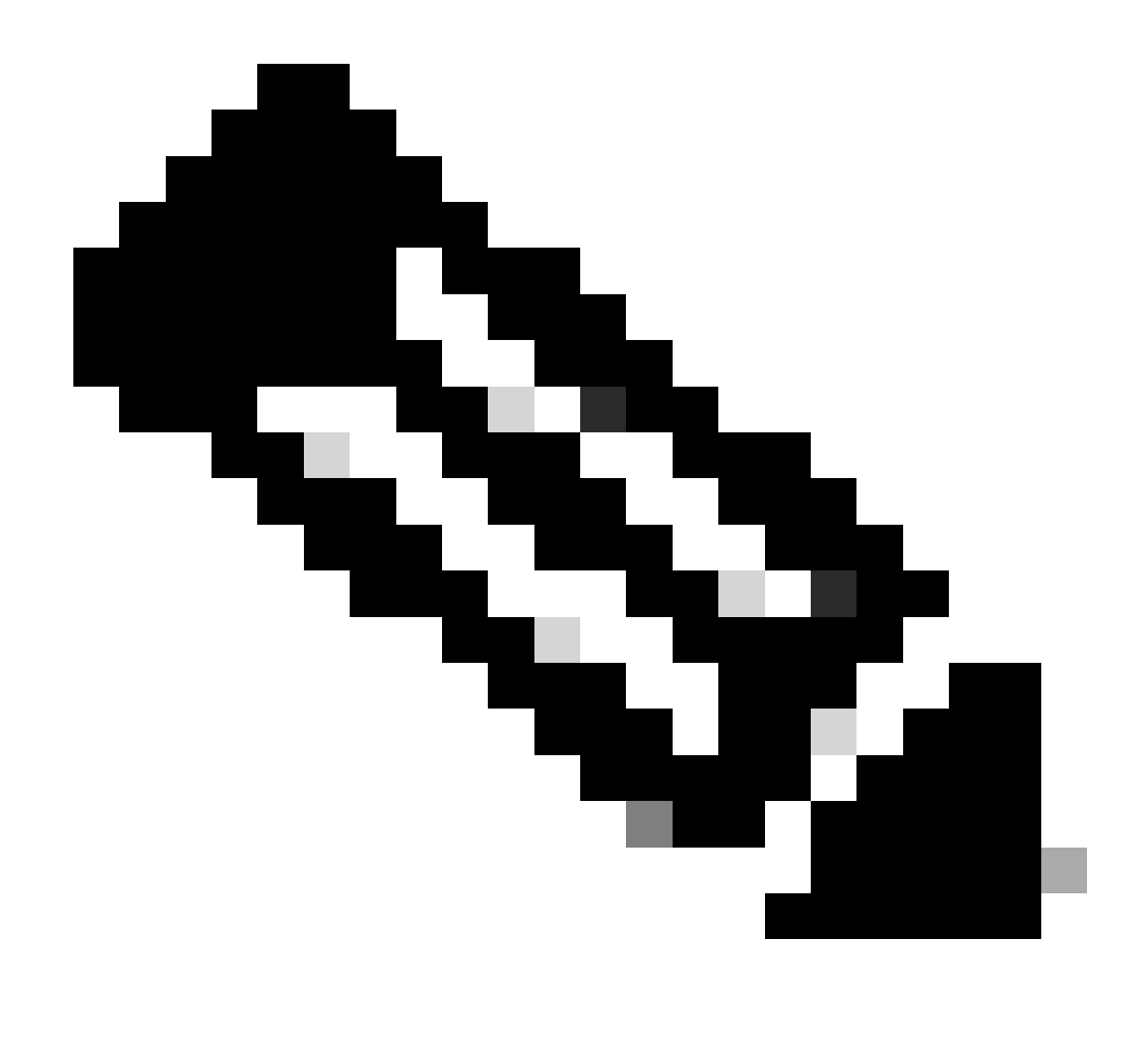

Nota: El perfil de política del WLC externo 9800 debe coincidir con el perfil de LAN de invitado del WLC de anclaje 5520, excepto para la configuración de vlan

Configuración de CLI

wireless profile policy Guest no accounting-interim exclusionlist timeout 180 no flex umbrella dhcp-dns-option mobility anchor 10.76.118.74 priority 1 no shutdown

Configurar perfil de LAN de invitado

Paso 1: Vaya a Configuration > Wireless > Guest LAN y seleccione Add. Configure un nombre de

perfil único y habilite VLAN cableada, especificando el ID de VLAN dedicado para usuarios invitados con cable. Por último, cambie el estado del perfil a Activado.

| Ge | neral Security |          |   |                          |        |
|----|----------------|----------|---|--------------------------|--------|
|    | Profile Name*  | Guest    |   | Client Association Limit | 2000   |
|    | Guest LAN ID*  | 2        |   | Wired VLAN Status        | ENABLE |
|    | mDNS Mode      | Bridging | • | Wired VLAN ID*           | 11     |
|    | Status         | ENABLE   |   |                          |        |

Política de LAN de invitado

Paso 2: en la pestaña Security, habilite Web Auth, asigne el mapa de parámetro de Web Auth y seleccione el servidor RADIUS de la lista desplegable Authentication.

| General | Security |
|---------|----------|
|         |          |

Layer3

| Web Auth               | ENABLE   |   |
|------------------------|----------|---|
| Web Auth Parameter Map | global   | ▼ |
| Authentication List    | ISE-List | • |

Ficha Seguridad

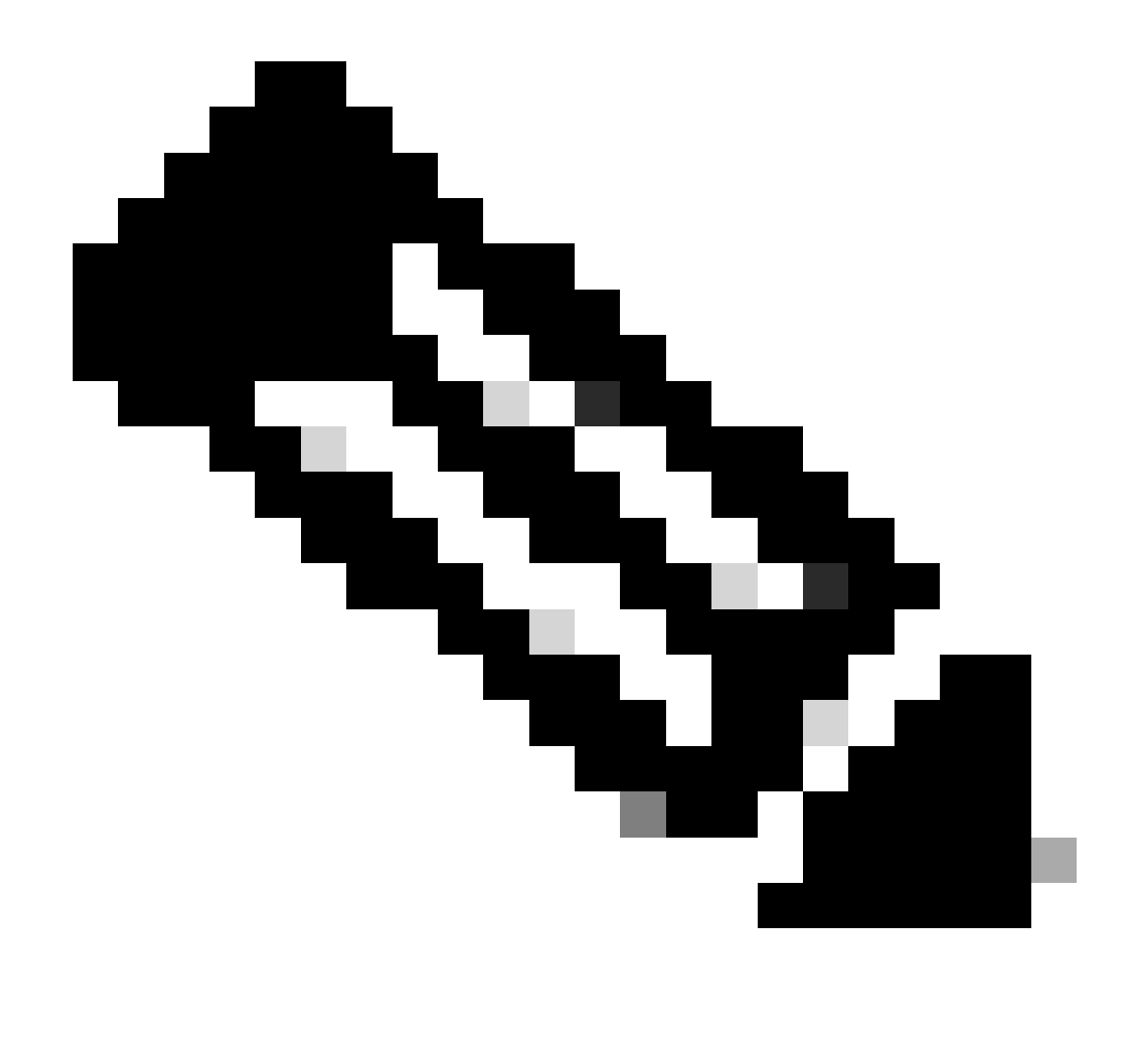

Nota: El nombre del perfil de la LAN de invitado debe ser el mismo para el controlador de anclaje 9800 externo y 5520

Configuración de CLI

```
guest-lan profile-name Guest 2 wired-vlan 11
security web-auth authentication-list ISE-List
security web-auth parameter-map global
```

#### MAPA LAN de invitado

Paso 1: Vaya a Configuration > Wireless > Guest LAN. En la sección de configuración Guest LAN MAP, seleccione Add y asigne el perfil de política al perfil de LAN de invitado.

| Guest LAN Map Configuration                | on                   |                                                                                                    |       |                 |
|--------------------------------------------|----------------------|----------------------------------------------------------------------------------------------------|-------|-----------------|
| + Add Map X Delete Map                     |                      |                                                                                                    |       |                 |
| Guest LAN Map : GuestMap<br>+ Add × Delete |                      |                                                                                                    |       |                 |
| Guest LAN Profile Name                     | Policy Name          | Image: A state of the state of the state |       |                 |
| No records av                              | ailable.             | Profile Name                                                                                                    | Guest |                 |
| I                                          | age 0 - 0 of 0 items | Policy Name                                                                                                    | Guest |                 |
|                                            |                      | ✓ Save                                                                                                    |       | <b>D</b> Cancel |

MAPA LAN de invitado

Configuración de CLI

wireless guest-lan map GuestMap guest-lan Guest policy Guest

#### Configuración en Anchor 5520 WLC

Configurar autenticación web

Paso 1: Navegue hasta Seguridad > Autenticación Web > Página de Login Web. Establezca el tipo de autenticación Web en Externa (Redirigir a servidor externo) y configure la URL de autenticación Web externa. El URL de redireccionamiento después del login es opcional y se puede configurar si los clientes necesitan ser redirigidos a una página dedicada después de una autenticación exitosa.

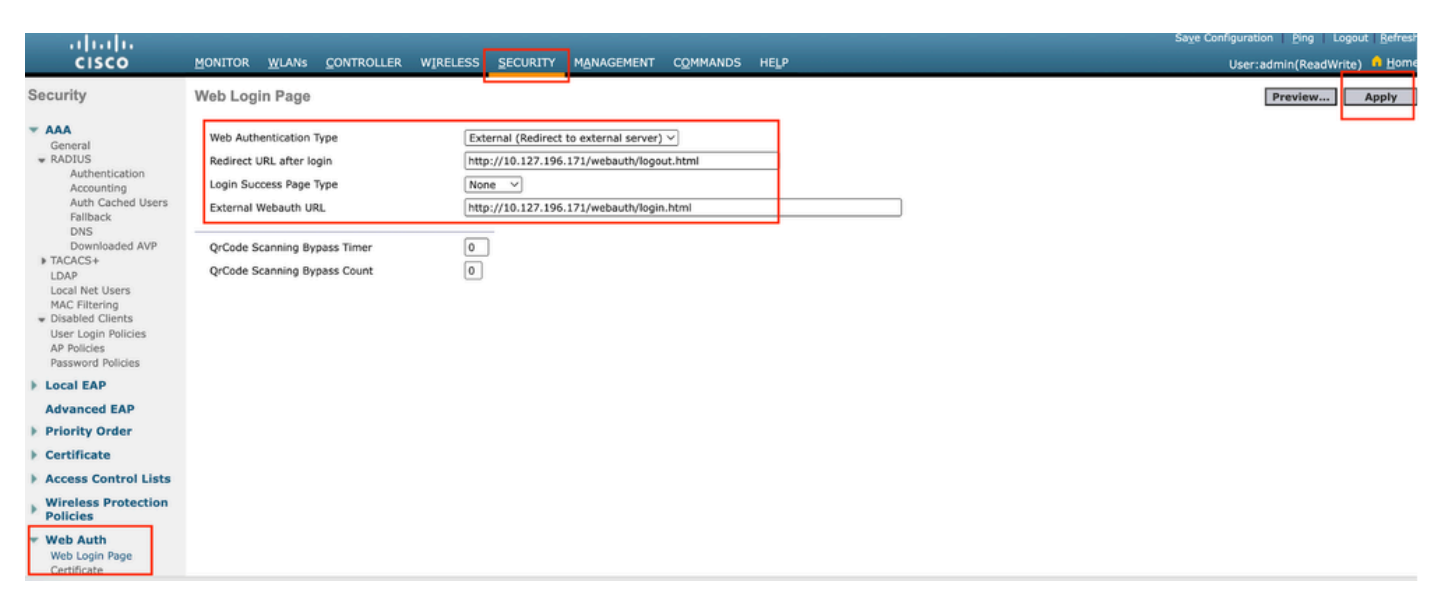

Configuración de Web Auth

#### Configuración AAA:

Paso 1: Configuración del servidor RADIUS

Vaya a Seguridad > Radio > Autenticación > Nuevo.

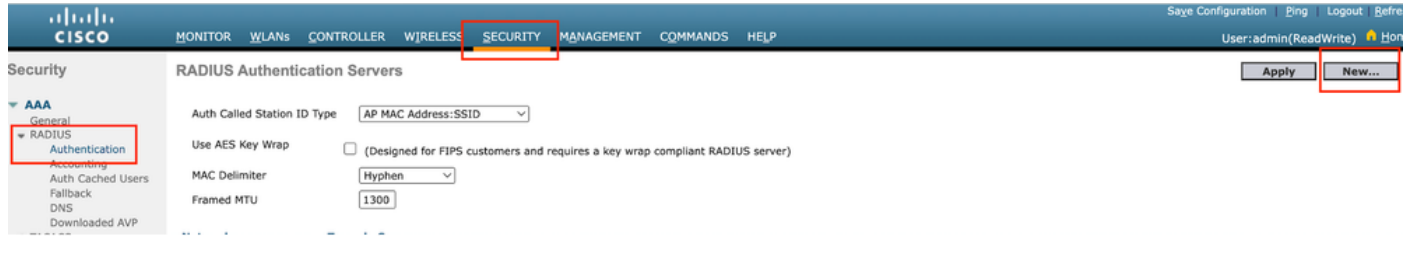

Servidor Radius

Paso 2: Configure la IP del servidor RADIUS y el secreto compartido en el controlador. Cambie el estado del servidor a Habilitado y marque la casilla de verificación Usuario de red.
# **RADIUS Authentication Servers > New**

| Server Index (Priority)          | 4 ~                           |
|----------------------------------|-------------------------------|
| Server IP Address(Ipv4/Ipv6)     |                               |
| Shared Secret Format             | ASCII ~                       |
| Shared Secret                    |                               |
| Confirm Shared Secret            |                               |
| Apply Cisco ISE Default settings |                               |
| Apply Cisco ACA Default settings |                               |
| Key Wrap                         | (Designed for FIPS customers) |
| Port Number                      | 1812                          |
| Server Status                    | Enabled ~                     |
| Support for CoA                  | Disabled ~                    |
| Server Timeout                   | 5 seconds                     |
| Network User                     | Enable                        |
| Management                       | Enable                        |
| Management Retransmit Timeout    | 5 seconds                     |
| Tunnel Proxy                     | Enable                        |
| PAC Provisioning                 | Enable                        |
| IPSec                            | Enable                        |
| Cisco ACA                        | Enable                        |
|                                  |                               |

Configuración del servidor

Configurar lista de control de acceso

Paso 1: Navegue hasta Seguridad > Lista de control de acceso y seleccione Nuevo. Cree una

ACL de autenticación previa que permita el tráfico a DNS y al servidor web externo.

| رابیاب<br>cısco                                                          | MONI          | TOR V                  | <u>V</u> LANs    | <u>C</u> ONTROL       | LER | WIRELESS                          | <u>s</u> e |          | M <u>A</u> NAGEMENT | C <u>O</u> MMANDS | HELP |    |           |                |  |
|--------------------------------------------------------------------------|---------------|------------------------|------------------|-----------------------|-----|-----------------------------------|------------|----------|---------------------|-------------------|------|----|-----------|----------------|--|
| Security                                                                 | Acc           | ess Col                | ntrol Lis        | sts > Edi             | t   | L                                 |            |          |                     |                   |      |    |           |                |  |
| General                                                                  | Gene          | eral                   |                  |                       |     |                                   |            |          |                     |                   |      |    |           |                |  |
| Authentication<br>Accounting<br>Auth Cached Users<br>Fallback            | Acces<br>Deny | s List Nan<br>Counters | ne               | Pre-Auth<br>0         | _AC | 1                                 |            |          |                     |                   |      |    |           |                |  |
| DNS<br>Downloaded AVP                                                    | Seq           | Action                 | Source           | e IP/Mask             | 1   | Destination<br>IP/Mask            |            | Protocol | Source Port         | Dest Port         | DS   | СР | Direction | Number of Hits |  |
| LDAP                                                                     | 1             | Permit                 | 0.0.0.0          | )                     | / ( | 0.0.0.0<br>0.0.0.0                | /          | UDP      | Any                 | DNS               | Ar   | y  | Any       | 0              |  |
| MAC Filtering<br>Disabled Clients                                        | 2             | Permit                 | 0.0.0.0          | )                     | / ( | 0.0.0.0<br>0.0.0.0                | /          | UDP      | DNS                 | Any               | Ar   | y  | Any       | 0              |  |
| User Login Policies<br>AP Policies                                       | 3             | Permit                 | 0.0.0.0          | )                     | /   | 10.127.196.171<br>255.255.255.255 | /          | ТСР      | Any                 | HTTP              | Ar   | y  | Any       | 0              |  |
| Password Policies     Local EAP                                          | 4             | Permit                 | 10.127<br>255.25 | .196.171<br>5.255.255 | / ( | 0.0.0.0<br>0.0.0.0                | /          | ТСР      | НТТР                | Any               | Ar   | iy | Any       | 0              |  |
| Advanced EAP                                                             | 5             | Permit                 | 0.0.0.0          | )                     | /   | 10.127.196.171<br>255.255.255.255 | /          | ТСР      | Any                 | HTTPS             | Ar   | y  | Any       | 0              |  |
| <ul> <li>Priority Order</li> <li>Certificate</li> </ul>                  | 6             | Permit                 | 10.127<br>255.25 | .196.171<br>5.255.255 | / ( | 0.0.0.0<br>0.0.0.0                | /          | ТСР      | HTTPS               | Any               | Ar   | y  | Any       | 0              |  |
| Access Control Lists<br>Access Control Lists<br>CPU Access Control Lists |               |                        |                  |                       |     |                                   |            |          |                     |                   |      |    |           |                |  |

Lista de acceso para permitir el tráfico al servidor web

#### Configurar perfil de LAN de invitado

Paso 1: Vaya a WLANs > seleccione Create New .

Seleccione Type as Guest LAN y configure el mismo nombre que el perfil de política del controlador externo 9800.

|   | <u>m</u> onito       | R <u>W</u> LANs        |              | WIRELESS                | <u>S</u> ECURITY      | M <u>A</u> NAGEMENT | C <u>O</u> MMANDS | HELP    |                              |
|---|----------------------|------------------------|--------------|-------------------------|-----------------------|---------------------|-------------------|---------|------------------------------|
|   | WLAN                 | Filter: None           | e [ <u>C</u> | hange Filter] [C        | lear Filter]          |                     |                   |         | Create New Y                 |
|   |                      | N ID Type              | Profile Na   | me                      | ,                     | WLAN SSID           |                   | Admin S | tatus Security Policies      |
| С | ear LAN              | de invitado            |              |                         |                       |                     |                   |         |                              |
| M | ONITOR <u>W</u> L    | ANS <u>C</u> ONTROLLER | WIRELESS SEC | URITY M <u>A</u> NAGEMI | ENT C <u>O</u> MMAND: | s he <u>l</u> p     |                   |         | User:admin(ReadWrite) 🔒 Home |
| V | /LANs > Nev          | w                      |              |                         |                       |                     |                   |         | < Back Apply                 |
|   | Type<br>Profile Name | Gue                    | st LAN 🗸     |                         |                       |                     |                   |         |                              |
|   | ID                   | 2                      | ~            |                         |                       |                     |                   |         |                              |
|   |                      |                        |              |                         |                       |                     |                   |         |                              |
|   |                      |                        |              |                         |                       |                     |                   |         |                              |

Perfil de LAN de invitado

Paso 2: asigne las interfaces de entrada y salida en el perfil de LAN de invitado.

La interfaz de ingreso en este caso es ninguna porque la interfaz de ingreso es el túnel EoIP del

controlador externo.

La interfaz de egreso es la VLAN donde el cliente cableado se conecta físicamente .

| eneral Security   | QoS Advanced                                                                    |
|-------------------|---------------------------------------------------------------------------------|
|                   |                                                                                 |
| Profile Name      | Guest                                                                           |
| Туре              | Guest LAN                                                                       |
| Status            | Enabled                                                                         |
|                   | (Modifications done under security tab will appear after applying the changes.) |
| Ingress Interface | None V                                                                          |
| Egress Interface  | wired-vlan-11 V                                                                 |
| NAS-ID            | none                                                                            |
|                   |                                                                                 |

Perfil de LAN de invitado

Paso 3: en la pestaña Security, seleccione Layer 3 security as Web Authentication y asigne la ACL de autenticación previa.

| WLANs > | Edit | 'Guest' |
|---------|------|---------|
|---------|------|---------|

| General                         | Security                                                   | QoS Advan    | ced         |          |                    |
|---------------------------------|------------------------------------------------------------|--------------|-------------|----------|--------------------|
| Layer 2                         | Layer 3                                                    | AAA Servers  |             |          |                    |
| Layer 3<br>Preauthe<br>Override | Security<br>entication ACL<br>e Global Config <sup>4</sup> | IPv4 Pre-Aut | n_ACL ✓ IPv | 6 None ∽ | Web Authentication |

Ficha Seguridad de LAN para invitados

Paso 4: Vaya a Seguridad > Servidor AAA.

Seleccione el menú desplegable y asigne el servidor RADIUS al perfil de LAN de invitado.

| General    | Security     | QoS      | Advanc           | ed    |                     |
|------------|--------------|----------|------------------|-------|---------------------|
| Layer 2    | Layer 3      |          | Servers          |       |                     |
|            |              |          |                  |       |                     |
| Select AAA | servers belo | w to ove | rride use o      | f def | ault servers on thi |
| RADIUS Se  | rvers        |          |                  |       |                     |
|            | Authenticat  | ion Serv | ers              | Acco  | ounting Servers     |
|            | 🗹 Enabled    |          |                  | 🗆 E   | nabled              |
| Server 1   | IP:10.197.2  | 24.122,  | Port:1812 $\sim$ | Nor   | ne                  |
| Server 2   | None         |          | ~                | Nor   | ne                  |
| Server 3   | None         |          | ~                | Nor   | ne                  |
| Server 4   | None         |          | ~                | Nor   | ne                  |
|            |              |          |                  |       |                     |

Asignar el servidor RADIUS al perfil LAN de invitado

Paso 5: Vaya a WLAN. Pase el ratón sobre el icono desplegable del perfil de LAN de invitado y seleccione Anclas de movilidad.

| □ <u>2</u> | Guest LAN | Guest | <br>Disabled | Web-Auth | Remove           |
|------------|-----------|-------|--------------|----------|------------------|
|            |           |       |              |          | Mobility Anchors |

Paso 6: Seleccione Mobility Anchor Create para configurar el controlador como anclaje de exportación para este perfil de LAN de invitado.

| WLAN SSID Guest            |           |              |
|----------------------------|-----------|--------------|
| Switch IP Address (Anchor) | Data Path | Control Path |
| local                      | up        | up           |
| Mobility Anchor Create     | L         |              |

Creación de anclaje de movilidad

# Configuración de invitado por cable en AireOS 5520 anclado a Catalyst 9800

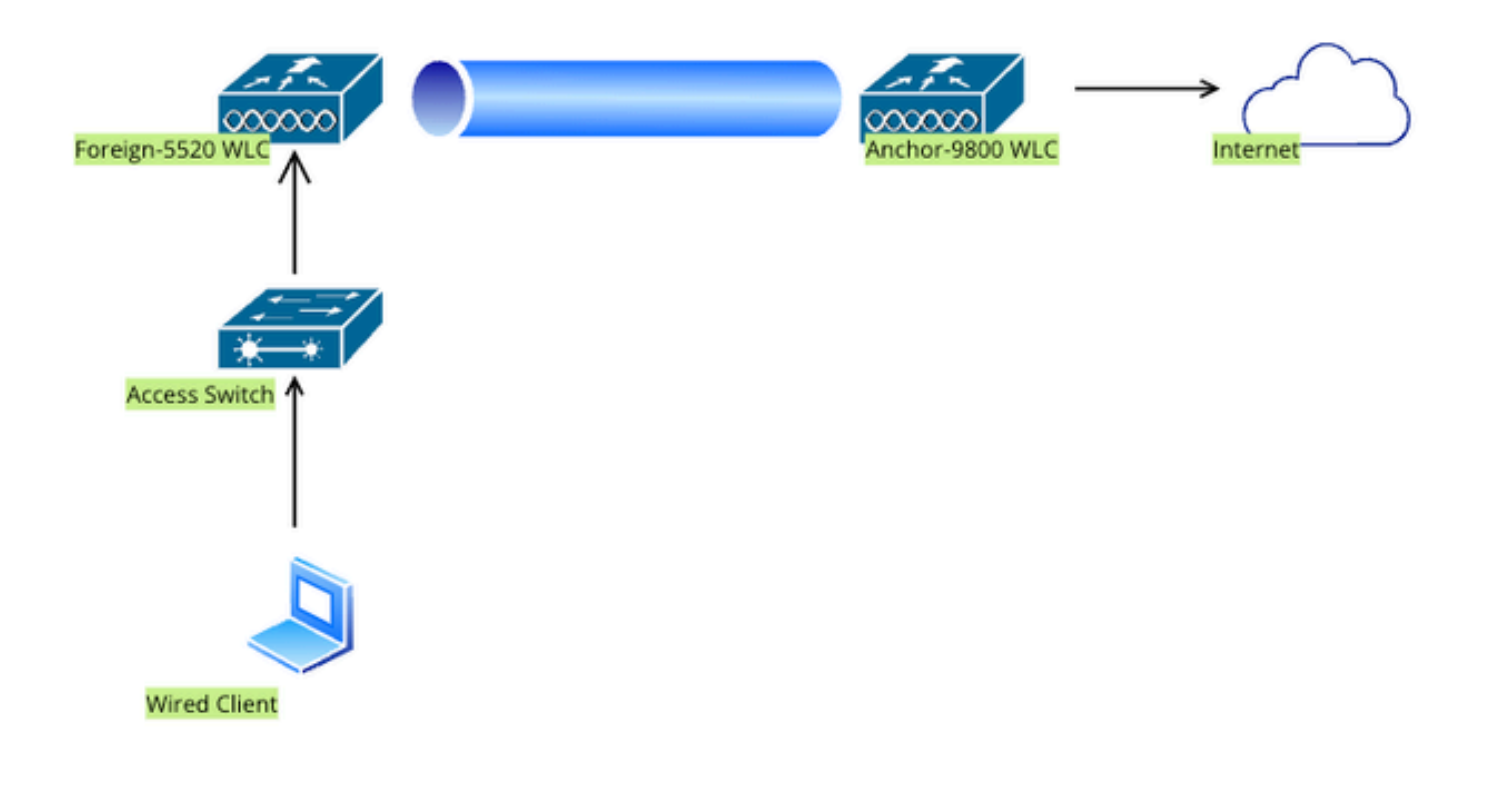

Topología de red

## Configuración en el WLC 5520 Externo

Configuración de interfaz del controlador

Paso 1: Vaya a Controlador > Interfaces > Nuevo. Configure un nombre de interfaz, ID de VLAN y habilite la LAN de invitado.

Wired Guest requiere dos interfaces dinámicas.

En primer lugar, cree una interfaz dinámica de capa 2 y declárela como LAN de invitado. Esta interfaz sirve como interfaz de entrada para la LAN de invitado, donde se conectan físicamente los clientes con cables.

| cisco                | <u>M</u> ONITOR | <u>W</u> LANs | <u>C</u> ONTROLLER | W <u>I</u> RELESS | <u>S</u> ECURITY | M <u>A</u> NA |
|----------------------|-----------------|---------------|--------------------|-------------------|------------------|---------------|
| Controller           | Interfaces      | s > Edit      |                    |                   |                  |               |
| General              |                 |               |                    |                   |                  |               |
| Icons                | General I       | nformati      | on                 |                   |                  |               |
| Inventory            | Interface       | Name          | wired-a            | uest              |                  |               |
| Interfaces           | MAC Addr        |               | a0.e0.a            | f:32:d0:ba        |                  |               |
| Interface Groups     | MAC Addi        | 635           | a0.e0.a            | n.52.09.0a        |                  |               |
| Network Routes       | Configura       | tion          |                    |                   |                  |               |
| Fabric Configuration | Guest Lan       |               |                    |                   |                  |               |
| Redundancy           | NAS-ID          |               | none               |                   |                  |               |
| Mobility Management  | Physical I      | nformat       | ion                |                   |                  |               |
| Ports                | Port Num        | ber           | t                  | L                 |                  |               |
| ▶ NTP                | Backup Po       | ort           | [                  | 2                 |                  |               |
| ▶ CDP                | Active Por      | t             | 1                  |                   |                  |               |
| ▶ PMIPv6             |                 |               |                    |                   |                  |               |
| Tunneling            | Interface       | Address       |                    |                   |                  |               |
| ▶ IPv6               | VLAN Ider       | ntifier       | 2                  | 2020              |                  |               |
| ▶ mDNS               | DHCP Prop       | ky Mode       |                    | Global 🗸          |                  |               |
| N Advanced           | Fnahle DH       | ICP Ontion    | 87 [               | ٦                 |                  |               |

Interfaz de entrada

Paso 2: Vaya a Controlador > Interfaces > Nuevo. Configure un nombre de interfaz, ID de VLAN.

La segunda interfaz dinámica debe ser una interfaz de Capa 3 en el controlador; los clientes cableados reciben la dirección IP de esta subred de vlan. Esta interfaz sirve como interfaz de salida para el perfil de LAN de invitado.

| cisco                                                                                                    | MONITOR                                                                                         | <u>W</u> LANs                                                | <u>C</u> ONTROLLE    | r W <u>I</u> RELI    | ess <u>s</u> ec | CURITY | M <u>A</u> NAC |  |  |
|----------------------------------------------------------------------------------------------------|-------------------------------------------------------------------------------------------------|--------------------------------------------------------------|----------------------|----------------------|-----------------|--------|----------------|--|--|
| Controller                                                                                                    | Interface                                                                                       | Interfaces > Edit                                            |                      |                      |                 |        |                |  |  |
| General<br>Icons<br>Inventory<br>Interfaces<br>Interface Groups<br>Multicast<br>Network Routes<br>Fabric Configuration<br>Redundancy<br>Mobility Management<br>Ports | General I<br>Interface<br>MAC Add<br>Configura<br>Guest Lar<br>Quarantir<br>Quarantir<br>NAS-ID | Name<br>Name<br>ress<br>ntion<br>n<br>ne<br>ne<br>Ne Vlan Id | ion<br>vlan:<br>a0:e | 2024<br>0:af:32:d9:b | Da              |        |                |  |  |
| ▶ NTP                                                                                                    | Physical 3                                                                                      | Informat                                                     | ion                  |                      |                 |        |                |  |  |
| <ul> <li>CDP</li> <li>PMIPv6</li> <li>Tunneling</li> </ul>                                                                                                    | Port Num<br>Backup P<br>Active Po                                                               | ber<br>ort<br>rt                                             |                      | 1<br>0<br>1          |                 |        |                |  |  |
| ▶ IPv6                                                                                                    | Enable D                                                                                        | ynamic AP I                                                  | Management           |                      |                 |        |                |  |  |
| <ul><li>mDNS</li><li>Advanced</li></ul>                                                                                                    | Interface                                                                                       | Address                                                      | 1                    |                      |                 |        |                |  |  |
| Lawful Interception                                                                                                    | VLAN Ide                                                                                        | ntifier                                                      |                      | 2024                 |                 |        |                |  |  |
|                                                                                                    | IP Addres                                                                                       | S                                                            |                      | 10.105.21            | 1.85            |        |                |  |  |
|                                                                                                    | Netmask                                                                                         |                                                              |                      | 255.255.2            | 55.128          |        |                |  |  |
|                                                                                                    | Gateway                                                                                         |                                                              |                      | 10.105.21            | 1.1             |        |                |  |  |

Interfaz de salida

#### Configuración del puerto del switch

Los usuarios invitados por cable se conectan al switch de capa de acceso; estos puertos designados deben configurarse con VLAN en la que la LAN de invitado esté habilitada en el controlador

Configuración del puerto del switch de capa de acceso

interface gigabitEthernet <x/x/x>

description Acceso de invitado por cable

switchport access vlan 2020 switchport mode access Finalizar Configuración del puerto de link ascendente del controlador externo interface TenGigabitEthernet<x/x/x> description Puerto troncal al WLC externo switchport mode trunk switchport trunk native vlan 2081 switchport trunk allowed vlan 2081,2020 Finalizar Configuración del puerto de enlace ascendente del controlador de anclaje interface TenGigabitEthernet<x/x/x> description Puerto troncal al WLC de anclaje switchport mode trunk switchport trunk native vlan 2081 switchport trunk allowed vlan 2081,2024 Finalizar

Configurar autenticación web

Paso 1: Navegue hasta Seguridad > Autenticación Web > Página de Login Web. Establezca el tipo de autenticación Web en Externa (Redirigir a servidor externo) y configure la URL de autenticación Web externa. El URL de redireccionamiento después del login es opcional y se puede configurar si los clientes necesitan ser redirigidos a una página dedicada después de una autenticación exitosa.

|                                                                                                    |                                                                                                    |                                                                                                    | Save Configuration Ping Logout Refrest |
|----------------------------------------------------------------------------------------------------|----------------------------------------------------------------------------------------------------|----------------------------------------------------------------------------------------------------|----------------------------------------|
| CISCO                                                                                                    | MONITOR WLANS CONTROLLER                                                                                                    | WIRELESS SECURITY MANAGEMENT COMMANDS HELP                                                                                                | User:admin(ReadWrite)                  |
| Security                                                                                                    | Web Login Page                                                                                                    |                                                                                                    | Preview Apply                          |
| AAA     General     KADIUS     Authentication     Accounting     Auth Cached Users     Fallback     DNS     Downloaded AVP     TACAC5+     LDAP     Local Net Users     MAC Filtering     Oisabled Clients     User Login Policies     AP Policies     Password Policies | Web Authentication Type<br>Redirect URL after login<br>Login Success Page Type<br>External Webauth URL<br>QrCode Scanning Bypass Timer<br>QrCode Scanning Bypass Count | External (Redirect to external server) v  http://10.127.196.171/webauth/logaut.html None v  http://10.127.196.171/webauth/login.html  0 0 |                                        |
| Local EAP                                                                                                    |                                                                                                    |                                                                                                    |                                        |
| Advanced EAP                                                                                                    |                                                                                                    |                                                                                                    |                                        |
| Priority Order                                                                                                    |                                                                                                    |                                                                                                    |                                        |
| Certificate                                                                                                    |                                                                                                    |                                                                                                    |                                        |
| Access Control Lists                                                                                                    |                                                                                                    |                                                                                                    |                                        |
| Wireless Protection     Policies                                                                                                    |                                                                                                    |                                                                                                    |                                        |
| Web Auth<br>Web Login Page<br>Certificate                                                                                                    |                                                                                                    |                                                                                                    |                                        |

Configuración de Web Auth

#### Configuración AAA:

#### Paso 1: Configuración del servidor RADIUS

#### Vaya a Seguridad > Radio > Autenticación > Nuevo.

| ahaha                                                                                                    |                                                                                                    | Save Configuration Ping Logout Refre |
|----------------------------------------------------------------------------------------------------|----------------------------------------------------------------------------------------------------|--------------------------------------|
| cisco                                                                                                    | MONITOR WLANS CONTROLLER WIRELESS SECURITY MANAGEMENT COMMANDS HELP                                                                                                    | User:admin(ReadWrite) 🔒 Hon          |
| Security                                                                                                    | RADIUS Authentication Servers                                                                                                    | Apply New                            |
| AAA     General     RADIUS     Authentication     Actor Cached Users     Fallback     DNS     Downloaded AVP | Auth Called Station ID Type     AP MAC Address:SSID       Use AES Key Wrap     (Designed for FIPS customers and requires a key wrap compliant RADIUS server)       MAC Delimiter     Hyphen       Framed MTU     1300 |                                      |

Servidor Radius

Paso 2: Configure la IP del servidor RADIUS y el secreto compartido en el controlador. Cambie el estado del servidor a Habilitado y marque la casilla de verificación Usuario de red.

# **RADIUS Authentication Servers > New**

| Server Index (Priority)          | 4 ~                           |
|----------------------------------|-------------------------------|
| Server IP Address(Ipv4/Ipv6)     |                               |
| Shared Secret Format             | ASCII ~                       |
| Shared Secret                    |                               |
| Confirm Shared Secret            |                               |
| Apply Cisco ISE Default settings |                               |
| Apply Cisco ACA Default settings |                               |
| Key Wrap                         | (Designed for FIPS customers) |
| Port Number                      | 1812                          |
| Server Status                    | Enabled ~                     |
| Support for CoA                  | Disabled ~                    |
| Server Timeout                   | 5 seconds                     |
| Network User                     | Enable                        |
| Management                       | Enable                        |
| Management Retransmit Timeout    | 5 seconds                     |
| Tunnel Proxy                     | Enable                        |
| PAC Provisioning                 | Enable                        |
| IPSec                            | Enable                        |
| Cisco ACA                        | Enable                        |
|                                  |                               |

Configuración del servidor

Configurar lista de control de acceso

Paso 1: Navegue hasta Seguridad > Lista de control de acceso y seleccione Nuevo. Cree una

ACL de autenticación previa que permita el tráfico a DNS y al servidor web externo.

| cisco                                                                                                    | MONI                   |                                | <u>/</u> LANs    | <u>C</u> ONTROLI      | .ER | WIRELESS                          | <u>s</u> i | ECURITY  | M <u>A</u> NAGEMENT | C <u>O</u> MMANDS | HELP |           |                |   |
|----------------------------------------------------------------------------------------------------|------------------------|--------------------------------|------------------|-----------------------|-----|-----------------------------------|------------|----------|---------------------|-------------------|------|-----------|----------------|---|
| Security                                                                                                    | Acce                   | ess Cor                        | ntrol Lis        | sts > Edi             | t   | L                                 |            |          |                     |                   |      |           |                |   |
| <ul> <li>AAA</li> <li>General</li> <li>RADIUS</li> <li>Authentication</li> <li>Accounting</li> <li>Auth Cached Users</li> </ul> | Gene<br>Access<br>Deny | eral<br>s List Nam<br>Counters | ie               | Pre-Auth<br>0         | _AC | 21                                |            |          | -                   |                   |      |           |                |   |
| Fallback<br>DNS<br>Downloaded AVP                                                                                               | Seq                    | Action                         | Source           | e IP/Mask             |     | Destination<br>IP/Mask            |            | Protocol | Source Port         | Dest Port         | DSCF | Direction | Number of Hits |   |
| TACACS+ LDAP Local Net Users                                                                                                    | 1                      | Permit                         | 0.0.0.0          | )                     | / ( | 0.0.0.0<br>0.0.0.0                | /          | UDP      | Any                 | DNS               | Any  | Any       | 0              |   |
| MAC Filtering<br>Disabled Clients                                                                                               | 2                      | Permit                         | 0.0.0.0          | )                     | / ( | 0.0.0.0<br>0.0.0.0                | /          | UDP      | DNS                 | Any               | Any  | Any       | 0              |   |
| User Login Policies<br>AP Policies                                                                                              | 3                      | Permit                         | 0.0.0.0          | )                     | 1   | 10.127.196.171<br>255.255.255.255 | /          | тср      | Any                 | HTTP              | Any  | Any       | 0              |   |
| Local EAP                                                                                                    | 4                      | Permit                         | 10.127<br>255.25 | .196.171<br>5.255.255 | / ( | 0.0.0.0<br>0.0.0.0                | /          | ТСР      | HTTP                | Any               | Any  | Any       | 0              |   |
| Advanced EAP                                                                                                    | 5                      | Permit                         | 0.0.0.0          | )                     | 1   | 10.127.196.171<br>255.255.255.255 | /          | ТСР      | Any                 | HTTPS             | Any  | Any       | 0              | • |
| Priority Order     Certificate                                                                                                  | 6                      | Permit                         | 10.127<br>255.25 | .196.171<br>5.255.255 | / ( | 0.0.0.0<br>0.0.0.0                | /          | ТСР      | HTTPS               | Any               | Any  | Any       | 0              |   |
| Access Control Lists<br>Access Control Lists<br>CPU Access Control Lists                                                        |                        |                                |                  |                       |     |                                   |            |          |                     |                   |      |           |                |   |

Lista de acceso para permitir el tráfico al servidor web

#### Configurar perfil de LAN de invitado

#### Paso 1: Vaya a WLAN > Create New > Go.

| <u>M</u> ONITOR | <u>W</u> LANs |              | WIRELESS         | <u>S</u> ECURITY | MANAGEMENT | C <u>O</u> MMANDS | HELP                           |  |
|-----------------|---------------|--------------|------------------|------------------|------------|-------------------|--------------------------------|--|
| WLANS           |               |              |                  |                  |            |                   |                                |  |
| Current Fi      | ilter: None   | e [ <u>C</u> | hange Filter) [( | Clear Filter]    |            |                   | Create New V Go                |  |
|                 | ID Type       | Profile Na   | me               | Ň                | WLAN SSID  |                   | Admin Status Security Policies |  |

Perfil de LAN de invitado

Seleccione Type as Guest LAN (Tipo como LAN de invitado) y configure un nombre de perfil. Se debe configurar el mismo nombre en el perfil de política y en el perfil de LAN de invitado del controlador de anclaje 9800.

| WLANs > New  |               |
|--------------|---------------|
| Туре         | Guest LAN 🗸   |
| Profile Name | Guest-Profile |
| ID           | 3 ~           |
|              |               |

Perfil de LAN de invitado

Paso 2: en la ficha General, asigne la interfaz de entrada y salida en el perfil de LAN de invitado.

La interfaz de ingreso es la vlan a la que se conectan físicamente los clientes cableados.

La interfaz de salida es la subred de VLAN que los clientes solicitan para la dirección IP.

| General    | Security | QoS       | Adva      | anced        |                |               |                   |
|------------|----------|-----------|-----------|--------------|----------------|---------------|-------------------|
|            |          |           |           |              |                |               |                   |
| Profile Na | ame      | Guest-P   | Profile   |              |                |               |                   |
| Туре       |          | Guest L   | AN        |              |                |               |                   |
| Status     |          | 🗹 Enat    | oled      |              |                |               |                   |
| Security   | Policies | Web-A     | uth       |              |                |               |                   |
|            |          | (Modifica | ations do | ne under     | r security tab | o will appear | after applying th |
| Ingress I  | nterface | wired-g   | uest 🗸    |              |                |               |                   |
| Egress Ir  | terface  | vlan202   | 24        | $\checkmark$ |                |               |                   |
| NAS-ID     |          | none      |           |              |                |               |                   |
|            |          |           |           |              |                |               |                   |
|            |          |           |           |              |                |               |                   |

Perfil de LAN de invitado

Paso 3: Vaya a Seguridad > Capa 3.

Seleccione Layer 3 Security como Web Authentication y asigne la ACL de autenticación previa.

| General                       | Security                                                    | QoS Adva    | anced        |           |                      |
|-------------------------------|-------------------------------------------------------------|-------------|--------------|-----------|----------------------|
| Layer 2                       | Layer 3                                                     | AAA Servers |              |           |                      |
| Layer 3<br>Preauth<br>Overrid | Security<br>ientication ACL<br>e Global Config <sup>2</sup> | IPv4 Pre-Au | uth_ACL V IP | v6 None ∽ | Web Authentication ~ |

Ficha Seguridad de capa 3

#### Paso 4:

En la pestaña de servidores AAA, asigne el servidor Radius y marque la casilla de verificación Enabled.

| General                                      | Security                                                      | QoS                            | Advand                    | ced                       |                          |
|----------------------------------------------|---------------------------------------------------------------|--------------------------------|---------------------------|---------------------------|--------------------------|
| Layer 2                                      | Layer 3                                                       |                                | Servers                   |                           |                          |
|                                              |                                                               |                                |                           |                           |                          |
| Select AAA                                   | servers belo                                                  | w to ove                       | rride use o               | of defa                   | ault servers on t        |
| RADIUS Se                                    | ervers                                                        |                                |                           |                           |                          |
|                                              |                                                               |                                |                           |                           |                          |
|                                              | Authenticat                                                   | tion Serv                      | ers                       | Acco                      | ounting Servers          |
|                                              | Authenticat                                                   | tion Serv                      | ers                       |                           | ounting Servers          |
| Server 1                                     | Authenticat                                                   | <b>tion Serv</b><br>224.122, F | ers<br>Port:1812 ~        | Acco<br>E<br>Nor          | nabled                   |
| Server 1<br>Server 2                         | Authenticat<br>Enabled<br>IP:10.197.2                         | tion Serv<br>224.122, F        | <b>ers</b><br>Port:1812 ~ | Acco<br>De<br>Nor         | nabled<br>ne             |
| Server 1<br>Server 2<br>Server 3             | Authenticat<br>Enabled<br>IP:10.197.2<br>None<br>None         | tion Serv<br>224.122, F        | ers<br>Port:1812 ~<br>~   | Acco<br>Nor<br>Nor        | nabled<br>ne<br>ne       |
| Server 1<br>Server 2<br>Server 3<br>Server 4 | Authenticat<br>Enabled<br>IP:10.197.2<br>None<br>None<br>None | tion Serv<br>224.122, F        | ers<br>Port:1812 ~<br>~   | Acco<br>Nor<br>Nor<br>Nor | nabled<br>ne<br>ne<br>ne |

Asignación de servidores RADIUS al perfil de LAN de invitado

Paso 5: Vaya a la página WLAN, pase el cursor por el icono de descenso del perfil de LAN de invitado y seleccione Anclas de movilidad.

| <u>30</u>  | WLAN      | guest-1665    | guest-1665 | Disabled | [WPA + WPA2][Auth(PSK)] |                  |
|------------|-----------|---------------|------------|----------|-------------------------|------------------|
|            | Guest LAN | Guest-Profile |            | Enabled  | Web-Auth                |                  |
| □ <u>2</u> | Guest LAN | Guest         |            | Disabled | Web-Auth                | Mobility Anchors |

Anclas de movilidad

Paso 6: asigne el ancla de movilidad de la lista desplegable al perfil de LAN de invitado.

| Mobility Anchors           |                |           |    |
|----------------------------|----------------|-----------|----|
| WLAN SSID Guest-Profile    |                |           |    |
| Switch IP Address (Anchor) | local          | Data Path | Co |
| Mobility Anchor Create     | 10.106.39.41   |           |    |
| Hobinty Alcilor create     | 10.76.6.156    |           |    |
| Switch IP Address (Anchor) | ✓ 10.76.118.70 |           |    |
| Foot Notes                 |                |           |    |

Asignación de anclaje de movilidad a LAN de invitado

# Configuración en Anchor 9800 WLC

Configurar mapa de parámetro web

Paso 1: Vaya a Configuration > Security > Web Auth y seleccione Global. Verifique que la dirección IP virtual del controlador y el Trustpoint estén correctamente asignados en el perfil, con el tipo establecido en webauth.

| General Advanced                  |           |                                    |                                |
|-----------------------------------|-----------|------------------------------------|--------------------------------|
| Parameter-map Name                | global    | Virtual IPv4 Address               | 192.0.2.1                      |
| Maximum HTTP connections          | 100       | Trustpoint                         | TP-self-signed-3 v             |
| Init-State Timeout(secs)          | 120       | Virtual IPv4 Hostname              |                                |
| Туре                              | webauth 🔻 | Virtual IPv6 Address               | X:X:X:X:X                      |
| Captive Bypass Portal             | 0         | Web Auth intercept HTTPs           | O                              |
| Disable Success Window            | 0         | Enable HTTP server for Web<br>Auth |                                |
| Disable Logout Window             |           | Disable HTTP secure server         | 0                              |
| Disable Cisco Logo                | 0         | for Web Auth                       |                                |
| Sleeping Client Status            | 0         | Banner Configuration               |                                |
| Sleeping Client Timeout (minutes) | 720       | Banner Title                       |                                |
|                                   |           | Banner Type    Non  Read           | e O Banner Text<br>d From File |

Mapa de parámetro web

Paso 2: en la pestaña Advanced, especifique la URL de la página web externa a la que se deben redirigir los clientes. Configure la URL de redireccionamiento para el inicio de sesión y redireccione en caso de fallo. El parámetro Redirigir cuando se realiza correctamente es una configuración opcional.

Proview of the Redirect URL:

http://10.127.196.171/webauth/login.html?switch\_url=https://192.0.2.1/login.html&redirect=<website-name>

#### Redirect to external server

| Redirect URL for login                 | http://10.127.196.171/w |
|----------------------------------------|-------------------------|
| Redirect On-Success                    | http://10.127.196.171/w |
| Redirect On-Failure                    | http://10.127.196.171/w |
| Redirect Append for AP MAC Address     |                         |
| Redirect Append for Client MAC Address |                         |
| Redirect Append for WLAN SSID          |                         |
| Portal IPV4 Address                    | 10.127.196.171          |
| Portal IPV6 Address                    | X:X:X:X:X               |

Ficha Opciones avanzadas

#### Configuración de CLI

| parameter-map type webauth global                             |
|---------------------------------------------------------------|
| type webauth                                                  |
| virtual-ip ipv4 192.0.2.1                                     |
| redirect for-login http://10.127.196.171/webauth/login.html   |
| redirect on-success http://10.127.196.171/webauth/logout.html |
| redirect on-failure http://10.127.196.171/webauth/failed.html |
| redirect portal ipv4 10.127.196.171                           |
| trustpoint TP-self-signed-3010594951                          |
| webauth-http-enable                                           |

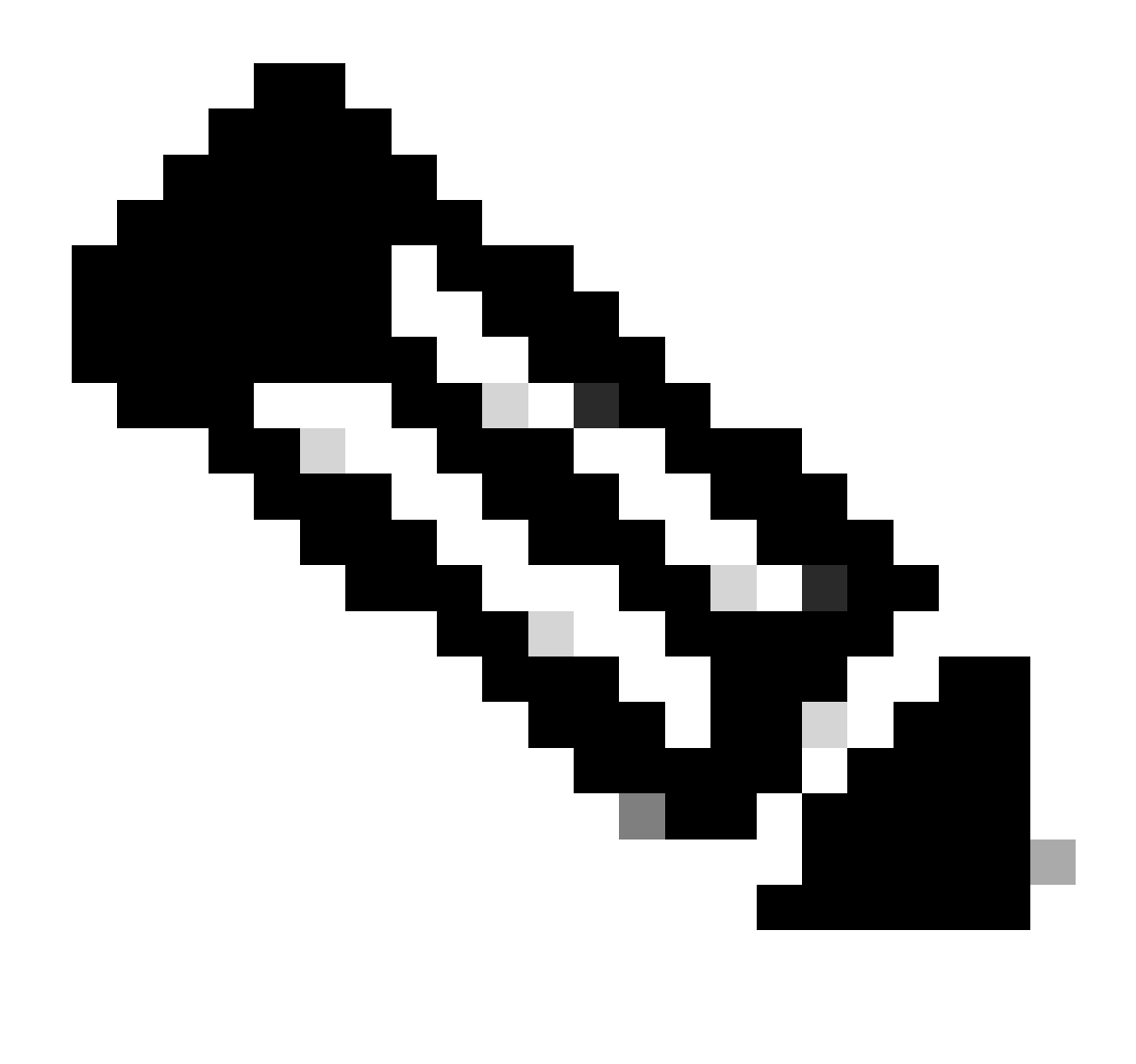

Nota: Para la configuración AAA, consulte los detalles de configuración proporcionados en la sección "Configuración de invitado por cable en Catalyst 9800 anclado a otro Catalyst 9800" para el WLC 9800 externo.

#### Configurar perfil de directiva

Paso 1:Vaya a Configuración > Etiquetas y perfiles > Política. Configure el perfil de política con el mismo nombre utilizado para el perfil de LAN de invitado del controlador externo.

| General | Access Policies        | QOS and AVC       | Mobility | Advanc | ed                     |          |
|---------|------------------------|-------------------|----------|--------|------------------------|----------|
| Name    | *                      | Guest-Profile     |          |        | WLAN Switching Policy  |          |
| Descr   | iption                 | Enter Description |          |        | Central Switching      | ENABLED  |
| Status  | 1                      |                   |          |        | Central Authentication | ENABLED  |
| Passiv  | ve Client              | DISABLED          |          |        | Central DHCP           | ENABLED  |
| IP MA   | C Binding              | ENABLED           |          |        | Flex NAT/PAT           | DISABLED |
| Encry   | oted Traffic Analytics | DISABLED          |          |        |                        |          |
| CTS     | Policy                 |                   |          |        |                        |          |
| Inline  | Tagging                | D                 |          |        |                        |          |
| SGAC    | L Enforcement          |                   |          |        |                        |          |
| Defau   | It SGT                 | 2-65519           |          |        |                        |          |

Perfil de política

Paso 2: en la ficha Access Policies (Políticas de acceso), asigne la vlan del cliente por cable de la lista desplegable

| General                   | Access Policies      | QOS and AVC | Mobility        | Advanced     |
|---------------------------|----------------------|-------------|-----------------|--------------|
| RADIUS P                  | rofiling             |             |                 |              |
| HTTP TLV                  | Caching              |             |                 |              |
| DHCP TLV                  | Caching              |             |                 |              |
| WLAN Lo                   | ocal Profiling       |             |                 |              |
| Global Sta<br>Classificat | ite of Device<br>ion | Disablec    | i               |              |
| Local Sub                 | scriber Policy Name  | Search      | or Select       | ┏            |
| VLAN                      |                      |             |                 |              |
| VLAN/VLA                  | AN Group             | VLAN2       | 024             | <b>,</b> (i) |
| Multicast \               | VLAN                 | Enter N     | /lulticast VLAN |              |
|                           |                      |             |                 |              |

Políticas de acceso

Paso 3: en la pestaña Mobility, marque la casilla Export Anchor.

# General Access Policies QOS and AVC Mobility Advanced Mobility Anchors Export Anchor Static IP Mobility DISABLED

Adding Mobility Anchors will cause the enabled WLANs to momentarily disable and may result in loss of connectivity for some clients.

Drag and Drop/double click/click on the arrow to add/remove Anchors

Ficha Movilidad

Configuración de CLI

```
wireless profile policy Guest-Profile
no accounting-interim
exclusionlist timeout 180
no flex umbrella dhcp-dns-option
mobility anchor
vlan VLAN2024
no shutdown
```

#### Configurar perfil de LAN de invitado

Paso 1: Vaya a Configuration > Wireless > Guest LAN y seleccione Add para configurar el perfil de LAN de invitado y desactivar el estado de VLAN por cable.

El nombre del perfil de LAN de invitado en el anclaje debe ser el mismo que el perfil de LAN de invitado en el WLC extranjero.

| Ge | eneral Security |               |   |                          |         |
|----|-----------------|---------------|---|--------------------------|---------|
|    | Profile Name*   | Guest-Profile |   | Client Association Limit | 2000    |
|    | Guest LAN ID*   | 1             |   | Wired VLAN Status        | DISABLE |
|    | mDNS Mode       | Bridging      | • |                          |         |
|    | Status          | ENABLE        |   |                          |         |

Perfil de LAN de invitado

Paso 2: en la pestaña Security, habilite Web Auth. Seleccione el mapa de parámetro de autenticación Web y la lista de autenticación de la lista desplegable

| dit Guest LAN Profile |               |          |  |   |
|-----------------------|---------------|----------|--|---|
| General               | Security      |          |  |   |
| Layer3                |               |          |  |   |
| Web Auth              |               | ENABLE   |  |   |
| Web Auth F            | Parameter Map | global   |  | • |
| Authenticat           | ion List      | ISE-List |  | • |

Ficha Seguridad de LAN para invitados

Configuración de CLI

```
security web-auth authentication-list ISE-List
security web-auth parameter-map global
```

#### MAPA LAN de invitado

Paso 1: Vaya a Configuration > Wireless > Guest LAN. En la sección de configuración Guest LAN MAP, seleccione Add y asigne el perfil de política al perfil de LAN de invitado.

| Guest LAN Map Configuration                                |              |               |        |
|------------------------------------------------------------|--------------|---------------|--------|
| + Add Map X Delete Map                                     |              |               |        |
| Guest LAN Map : GuestMap                                   |              |               |        |
| Guest LAN Profile Name Y Policy Name Y                     |              |               |        |
| No records available.                                      | Profile Name | Guest-Profile |        |
| Image: Image         Image: Image         0 - 0 of 0 items | Policy Name  | Guest-Profile |        |
|                                                            | ✓ Save       |               | Cancel |

MAPA LAN de invitado

### Verificación

Validar configuración del controlador

#show guest-lan summary

| GLAN | GLAN Profile Name | Status |
|------|-------------------|--------|
| 1    | Guest-Profile     | UP     |
| 2    | Guest             | UP     |

#show guest-lan id 1

#### <#root>

| Guest-LAN Profile Name | : Guest |
|------------------------|---------|
|                        |         |
| Guest-LAN ID           | : 2     |
| Wired-Vlan             | :       |
| 11                     |         |

Status

#### Enabled

| Number of Active Clients    | : 0              |
|-----------------------------|------------------|
| Max Associated Clients      | : 2000           |
| Security                    |                  |
| WebAuth                     | :                |
| Enabled                     |                  |
| Webauth Parameter Map       | : global         |
| Webauth Authentication List | :                |
| ISE-List                    |                  |
| Webauth Authorization List  | : Not configured |
| mDNS Gateway Status         | : Bridge         |

#### #show parameter-map type webauth global

#### <#root>

| Parameter Map Name<br>Type                | : global<br>:  |  |  |
|-------------------------------------------|----------------|--|--|
| webauth                                   |                |  |  |
| Redirect:<br>For Login                    | :              |  |  |
| http://10.127.196.171/webau               | th/login.html  |  |  |
| On Success                                | :              |  |  |
| http://10.127.196.171/webau               | th/logout.html |  |  |
| On Failure                                | :              |  |  |
| http://10.127.196.171/webauth/failed.html |                |  |  |
| Portal ipv4                               | :              |  |  |
| 10.127.196.171                            |                |  |  |
| Virtual-ipv4                              | :              |  |  |
| 192.0.2.1                                 |                |  |  |

#show parameter-map type webauth name <nombre de perfil> (Si se utiliza un perfil de parámetro web personalizado)

#show wireless guest-lan-map summary

| GLAN Profile Name | Policy Name |
|-------------------|-------------|
| Guest             | Guest       |

| IP           | Public Ip    | MAC Address    |
|--------------|--------------|----------------|
| 10.76.118.70 | 10.76.118.70 | f4bd.9e59.314b |

#show ip http server status

HTTP server status: Enabled HTTP server port: 80 HTTP server active supplementary listener ports: 21111 HTTP server authentication method: local HTTP secure server capability: Present HTTP secure server status: Enabled HTTP secure server port: 443

HTTP secure server trustpoint: TP-self-signed-3010594951

>show guest-lan summary

| Number o | f Guest LANs      | 1       |                |
|----------|-------------------|---------|----------------|
| GLAN ID  | GLAN Profile Name | Status  | Interface Name |
| 2        | Guest             | Enabled | wired-vlan-11  |

>show guest-lan 2

Guest LAN Identifier..... 2 Profile Name..... Guest Status..... Enabled Interface..... wired-vlan-11 Radius Servers Authentication..... 10.197.224.122 1812 \* Web Based Authentication..... Enabled Web Authentication Timeout...... 300 IPv4 ACL..... Pre-Auth\_ACL Mobility Anchor List IP Address Status GLAN ID \_\_\_\_\_ \_\_\_\_\_ \_\_\_\_\_ 10.76.118.74 2 Up

| Radius Authentication Method               | PAP                                                  |
|--------------------------------------------|------------------------------------------------------|
| Cisco Logo                                 | Enabled                                              |
| CustomLogo                                 | None                                                 |
| Custom Title                               | None                                                 |
| Custom Message                             | None                                                 |
| Custom Redirect URL                        | <pre>http://10.127.196.171/webauth/logout.html</pre> |
| Web Authentication Login Success Page Mode | None                                                 |
| Web Authentication Type                    | External                                             |
| Logout-popup                               | Enabled                                              |
| External Web Authentication URL            | http://10.127.196.171/webauth/login.html             |
| QR Code Scanning Bypass Timer              | 0                                                    |
| QR Code Scanning Bypass Count              | 0                                                    |

>show custom-web guest-lan 2

| Guest LAN Status    | Enabled                  |
|---------------------|--------------------------|
| Web Security Policy | Web Based Authentication |
| WebAuth Type        | External                 |
| Global Status       | Enabled                  |

Validar estado de directiva de cliente

En Extranjero,

#show wireless client summary

El estado del administrador de directivas de cliente en el controlador externo es EJECUTADO después de que el cliente se asocie correctamente.

#### <#root>

| MAC Address    | AP Name | Type ID | State | Protocol Meth |
|----------------|---------|---------|-------|---------------|
| a0ce.c8c3.a9b5 | N/A     |         |       |               |
| GLAN 1         |         |         |       |               |
| Run            |         |         |       |               |
| 802.3          |         |         |       |               |
| Web Auth       |         |         |       |               |
| Export Foreign |         |         |       |               |
|                |         |         |       |               |

>show client detail a0ce.c8c3.a9b5

#### <#root>

| Client MAC Address<br>Client Username<br>Client Webauth Username<br>Client State<br>User Authenticated by<br>Client User Group | a0:ce:c8:c3:a9:b5<br>N/A<br>N/A<br>Associated<br>None |
|----------------------------------------------------------------------------------------------------|-------------------------------------------------------|
| Client NAC OOB State<br>guest-lan<br>Wireless LAN Profile Name<br>Mobility State                                               | Access<br>1<br>Guest-Profile                          |
| Export Foreign                                                                                                    |                                                       |
| Mobility Anchor IP Address                                                                                                    |                                                       |
| 10.76.118.70                                                                                                    |                                                       |
| Security Policy Completed                                                                                                    |                                                       |
| Yes                                                                                                    |                                                       |
| Policy Manager State                                                                                                    |                                                       |
| RUN                                                                                                    |                                                       |
| Pre-auth IPv4 ACL Name<br>EAP Type<br>Interface                                                                                | Pre-Auth_ACL<br>Unknown                               |
| wired-guest-egress                                                                                                    |                                                       |
| VLANQuarantine VLAN                                                                                                    | 2024<br>0                                             |

#### En anclaje,

La transición del estado del cliente se debe supervisar en el controlador de anclaje.

El estado del administrador de políticas de cliente está pendiente de autenticación Web .

| MAC Address    | AP Name     | Type ID | State | Protocol | Meth |
|----------------|-------------|---------|-------|----------|------|
| a0ce.c8c3.a9b5 | 10.76.6.156 |         |       |          |      |
| GLAN 1         |             |         |       |          |      |
| Webauth Pe     | nding       |         |       |          |      |
| 802.3          |             |         |       |          |      |
| Web Auth       |             |         |       |          |      |
| Export Anchor  |             |         |       |          |      |

Una vez que el cliente se autentica, el estado del administrador de políticas pasa al estado RUN.

| MAC Address    | AP Name     | Type ID | State | Protocol | Meth |
|----------------|-------------|---------|-------|----------|------|
| a0ce.c8c3.a9b5 | 10.76.6.156 | GLAN 1  | Run   | 802.3    | Web  |

#show wireless client mac-address a0ce.c8c3.a9b5 detail

#### <#root>

```
Client MAC Address : a0ce.c8c3.a9b5
Client MAC Type : Universally Administered Address
Client DUID: NA
Client IPv4 Address :
```

#### 10.105.211.69

Client State : Associated Policy Profile : Guest-Profile Flex Profile : N/A Guest Lan: GLAN Id: 1 GLAN Name: Guest-Profile

#### Mobility:

Foreign IP Address :

10.76.118.74

| Point of Attachment | : 0xA0000003 |
|---------------------|--------------|
| Point of Presence   | : 0          |
| Move Count          | : 1          |
| Mobility Role       | :            |
|                     |              |

#### Export Anchor

Mobility Roam Type :

#### L3 Requested

Policy Manager State:

#### Webauth Pending

Last Policy Manager State :

IP Learn Complete

Client Entry Create Time : 35 seconds

VLAN : VLAN2024

```
Session Manager:

Point of Attachment : mobility_a0000003

IIF ID : 0xA0000003

Authorized : FALSE

Session timeout : 28800

Common Session ID: 4a764c0a0000008ea0285466
```

Acct Session ID : 0x0000000 Auth Method Status List Method : Web Auth Webauth State : Login Webauth Method : Webauth Server Policies: Resultant Policies: URL Redirect ACL : WA-v4-int-10.127.196.171 Preauth ACL : WA-sec-10.127.196.171 VLAN Name : VLAN2024 VLAN . 2024 Absolute-Timer : 28800

El cliente pasa al estado EJECUCIÓN después de una autenticación web correcta.

show wireless client mac-address a0ce.c8c3.a9b5 detail

```
Client MAC Address : a0ce.c8c3.a9b5
Client MAC Type : Universally Administered Address
Client DUID: NA
Client IPv4 Address :
10.105.211.69
Client Username :
testuser
Client State : Associated
Policy Profile : Guest-Profile
Flex Profile : N/A
Guest Lan:
 GLAN Id: 1
 GLAN Name: Guest-Profile
Wireless LAN Network Name (SSID) : N/A
BSSID : N/A
Connected For : 81 seconds
Protocol : 802.3
Policy Manager State:
```

Run

Last Policy Manager State :

#### Webauth Pending

Client Entry Create Time : 81 seconds VLAN : VLAN2024

Last Tried Aaa Server Details: Server IP :

10.197.224.122

| Auth Method Status List |           |
|-------------------------|-----------|
| Method : Web Auth       |           |
| Webauth State           | : Authz   |
| Webauth Method          | : Webauth |
|                         |           |

Resultant Policies:

URL Redirect ACL :

 ${\tt IP-Adm-V4-LOGOUT-ACL}$ 

VLAN Name : VLAN2024 VLAN :

#### 2024

Absolute-Timer : 28800

>show client detail a0:ce:c8:c3:a9:b5

| Client MAC Address                                | a0:ce:c8:c3:a9:b5 |
|---------------------------------------------------|-------------------|
| Client Username                                   | N/A               |
| Client Webauth Username                           | N/A               |
| Client State                                      | Associated        |
| Wireless LAN Profile Name                         | Guest             |
| WLAN Profile check for roaming                    | Disabled          |
| Hotspot (802.11u)                                 | Not Supported     |
| Connected For                                     | 90 secs           |
| IP Address                                        | 10.105.211.75     |
| Gateway Address                                   | 10.105.211.1      |
| Netmask                                           | 255.255.255.128   |
| Mobility State                                    |                   |
| Export Anchor                                     |                   |
| Mobility Foreign IP Address                       |                   |
| 10.76.118.70                                      |                   |
| Security Policy Completed<br>Policy Manager State | No                |
| WEBAUTH_REQD                                      |                   |
| Pre-auth IPv4 ACL Name                            |                   |
| Pre-Auth_ACLPre-auth                              |                   |

IPv4 ACL Applied Status..... Yes Pre-auth IPv4 ACL Applied Status.....

Yes

Después de la autenticación, el cliente pasa al estado RUN.

| <pre>show client detail a0:ce:c8:c3:a9:b5 Client MAC Address Client Username</pre>  | a0:ce:c8:c3:a9:b5               |
|-------------------------------------------------------------------------------------|---------------------------------|
| testuser                                                                            |                                 |
| Client Webauth Username                                                             |                                 |
| testuser                                                                            |                                 |
| Client State                                                                        |                                 |
| Associated                                                                          |                                 |
| User Authenticated by                                                               |                                 |
| RADIUS Server                                                                       |                                 |
| Client User Group<br>Client NAC OOB State<br>Connected For<br>IP Address            | testuser<br>Access<br>37 secs   |
| 10.105.211.75                                                                       |                                 |
| Gateway Address<br>Netmask<br>Mobility State                                        | 10.105.211.1<br>255.255.255.128 |
| Export Anchor                                                                       |                                 |
| Mobility Foreign IP Address<br>Security Policy Completed<br>Policy Manager State    | 10.76.118.70<br>Yes             |
| RUN                                                                                 |                                 |
| Pre-auth IPv4 ACL Name<br>Pre-auth IPv4 ACL Applied Status<br>EAP Type<br>Interface | Pre-Auth_ACL<br>Yes<br>Unknown  |
| wired-vlan-11                                                                       |                                 |
| VLAN                                                                                |                                 |
| 11                                                                                  |                                 |
| Quarantine VLAN                                                                     | 0                               |

# Troubleshoot

debug del controlador AireOS Habilitar depuración de cliente >debug client <H.H.H> Para comprobar si la depuración está habilitada >show debugging Para deshabilitar la depuración debug disable-all 9800 Seguimiento radioactivo

Active Radio Active Tracing para generar seguimientos de depuración de cliente para la dirección MAC especificada en la CLI.

Pasos para habilitar el seguimiento radiactivo:

Asegúrese de que todas las depuraciones condicionales estén inhabilitadas.

clear platform condition all

Habilite debug para la dirección MAC especificada.

debug wireless mac <H.H.H> monitor-time <Time is seconds>

Después de reproducir el problema, deshabilite la depuración para detener la recopilación de seguimiento de RA.

no debug wireless mac <H.H.H>

Una vez que se detiene el seguimiento de RA, el archivo de depuración se genera en la memoria flash de inicialización del controlador.

show bootflash: | include ra\_trace
2728 179 Jul 17 2024 15:13:54.0000000000 +00:00 ra\_trace\_MAC\_aaaabbbbcccc\_HHMMSS.XXX\_timezone\_Da

Copie el archivo en un servidor externo.

copy bootflash:ra\_trace\_MAC\_aaaabbbbcccc\_HHMMSS.XXX\_timezone\_DayWeek\_Month\_Day\_year.log tftp://<IP addr

Mostrar el registro de depuración:

more bootflash:ra\_trace\_MAC\_aaaabbbbcccc\_HHMMSS.XXX\_timezone\_DayWeek\_Month\_Day\_year.log

#### Activar el seguimiento de RA en la GUI,

| Troubleshooting - > Radio | active Trace                         |                 |
|---------------------------|--------------------------------------|-----------------|
| Conditional Debug Global  | State: Started                       | 💁 Wireless Deb  |
| + Add × Delete            | ✓ Start Stop                         | Last Run        |
| Add MAC/IP Address        |                                      | ×               |
| MAC/IP Address*           | Enter a MAC/IP Address every newline |                 |
| Cancel                    |                                      | Apply to Device |

Habilitar el seguimiento de RA en WebUI

#### Captura de paquetes integrada

Vaya a Troubleshooting > Packet Capture. Introduzca el nombre de la captura y especifique la dirección MAC del cliente como MAC del filtro interno. Establezca el tamaño del búfer en 100 y

| Troubleshooting                  |                          |
|----------------------------------|--------------------------|
| + Add × Delete                   |                          |
| Create Packet Capture            | ×                        |
| Capture Name* TestPCap           |                          |
| Filter* any                      | <b>v</b>                 |
| Monitor Control Plane 🛛 🗌        |                          |
| Inner Filter Protocol            |                          |
| Inner Filter MAC                 |                          |
| Buffer Size (MB)* 100            |                          |
| Limit by* Duration               | ▼ 3600 secs ~= 1.00 hour |
| Available (12) Search Q Selecter | ed (1)                   |
| Tw0/0/1 →                        | 0/0/0 <b>&lt;</b>        |
| Ţw0/0/2 →                        |                          |
| ▼ Tw0/0/3                        |                          |
| Te0/1/0 →                        |                          |
|                                  |                          |

elija la interfaz de enlace ascendente para supervisar los paquetes entrantes y salientes.

Captura de paquetes integrada

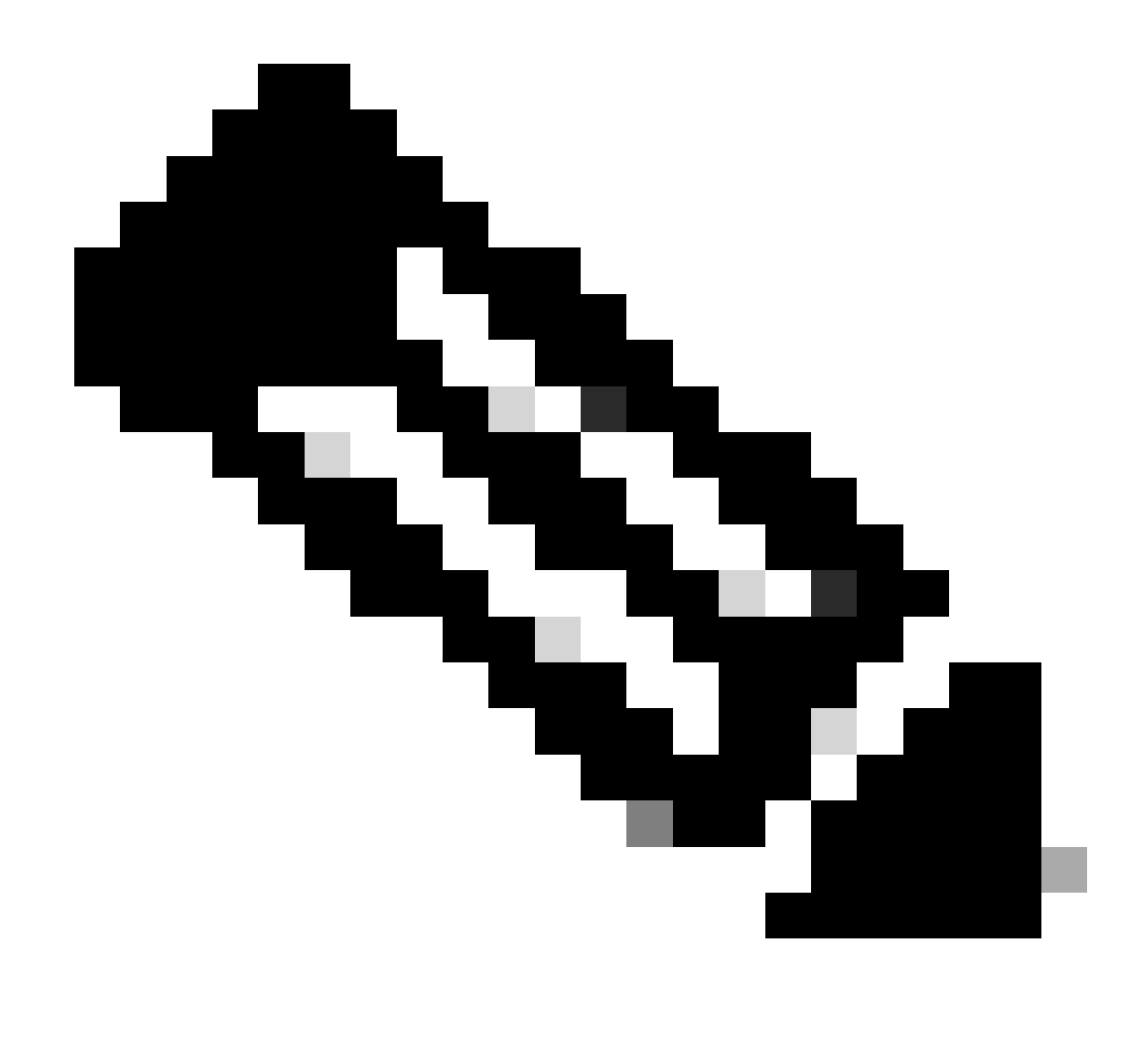

Nota: Seleccione la opción "Supervisar tráfico de control" para ver el tráfico redirigido a la CPU del sistema y reinyectado en el plano de datos.

Navegue hasta Troubleshooting > Packet Capture y seleccione Start para capturar paquetes.

| Capture Name | Interface               | T | Monitor Control Plane | Ŧ | Buffer Size | T | Filter by | Limit       | Status   | Ţ | Action  |
|--------------|-------------------------|---|-----------------------|---|-------------|---|-----------|-------------|----------|---|---------|
| TestPCap     | TwoGigabitEthernet0/0/0 |   | No                    |   | 0%          |   | any       | @ 3600 secs | Inactive |   | ► Start |
|              |                         |   |                       |   |             |   |           |             |          |   |         |

Iniciar captura de paquetes

Configuración de CLI

monitor capture TestPCap inner mac <H.H.H>
monitor capture TestPCap buffer size 100
monitor capture TestPCap interface twoGigabitEthernet 0/0/0 both
monitor capture TestPCap start

<Reporduce the issue>

monitor capture TestPCap stop

show monitor capture TestPCap

```
Status Information for Capture TestPCap
 Target Type:
 Interface: TwoGigabitEthernet0/0/0, Direction: BOTH
 Status : Inactive
 Filter Details:
 Capture all packets
 Inner Filter Details:
 Mac: 6c7e.67e3.6db9
 Continuous capture: disabled
 Buffer Details:
 Buffer Type: LINEAR (default)
 Buffer Size (in MB): 100
 Limit Details:
 Number of Packets to capture: 0 (no limit)
 Packet Capture duration: 3600
 Packet Size to capture: 0 (no limit)
 Maximum number of packets to capture per second: 1000
 Packet sampling rate: 0 (no sampling)
```

Exportar captura de paquetes al servidor TFTP externo.

monitor capture TestPCap export tftp://<IP address>/ TestPCap.pcap

Navegue hasta Troubleshooting > Packet Capture y seleccione Export para descargar el archivo de captura en la máquina local.

| +  | Add × Delete   | e                       |   |                       |   |             |   |           |   |               |           |      |         |        |    |
|----|----------------|-------------------------|---|-----------------------|---|-------------|---|-----------|---|---------------|-----------|------|---------|--------|----|
|    | Capture Name 🔻 | Interface               | Ŧ | Monitor Control Plane | Ŧ | Buffer Size | Ŧ | Filter by | Ŧ | Limit         | Status    | Ŧ    | Action  |        |    |
|    | TestPCap       | TwoGigabitEthernet0/0/0 |   | No                    |   | 0%          | ) | any       |   | @ 3600 secs   | Inactive  |      | ► Start | Export |    |
| [4 | 4 1 ⊨ ∺        | 10 🔻                    |   |                       |   |             |   |           | E | xport Capture | e - TestP | PCap | )       | ×      | 11 |
|    |                |                         |   |                       |   |             |   |           |   | Export to*    | des       | ktop |         | •      |    |
|    |                |                         |   |                       |   |             |   |           | ( | Cancel        |           |      | E       | xport  |    |

Descargar EPC

Fragmentos de registro de trabajo

Registro de depuración del cliente del controlador externo AireOS

#### Paquete cableado recibido del cliente cableado

\*apfReceiveTask: May 27 12:00:55.127: a0:ce:c8:c3:a9:b5 Wired Guest packet from 10.105.211.69 on mobil

Solicitud de anclaje de exportación de edificio de controlador externo

\*apfReceiveTask: May 27 12:00:56.083: a0:ce:c8:c3:a9:b5 Attempting anchor export for mobile a0:ce:c8:c3 \*apfReceiveTask: May 27 12:00:56.083: a0:ce:c8:c3:a9:b5 mmAnchorExportSend: Building ExportForeignLradM \*apfReceiveTask: May 27 12:00:56.083: a0:ce:c8:c3:a9:b5 SGT Payload built in Export Anchor Req 0

El controlador externo envía la solicitud de anclaje de exportación al controlador de anclaje.

\*apfReceiveTask: May 27 12:00:56.083: a0:ce:c8:c3:a9:b5 Export Anchor request sent to 10.76.118.70

El controlador de anclaje envía el reconocimiento de la solicitud de anclaje para el cliente

\*Dot1x\_NW\_MsgTask\_5: May 27 12:00:56.091: a0:ce:c8:c3:a9:b5 Recvd Exp Anchor Ack for mobile a0:ce:c8:c

La función de movilidad para los clientes en el controlador externo se actualiza para exportar el controlador externo.

\*apfReceiveTask: May 27 12:00:56.091: a0:ce:c8:c3:a9:b5 0.0.0.0 DHCP\_REQD (7) mobility role update requ
Peer = 10.76.118.70, Old Anchor = 10.76.118.70, New Anchor = 10.76.118.70

El cliente pasó al estado de EJECUCIÓN.

\*apfReceiveTask: May 27 12:00:56.091: a0:ce:c8:c3:a9:b5 0.0.0.0 DHCP\_REQD (7) State Update from Mobilit \*apfReceiveTask: May 27 12:00:56.091: a0:ce:c8:c3:a9:b5 Stopping deletion of Mobile Station: (callerId: \*apfReceiveTask: May 27 12:00:56.091: a0:ce:c8:c3:a9:b5 Moving client to run state

9800 Rastreo radiactivo del controlador externo

El cliente se asocia al controlador.
2024/07/15 04:10:29.087608331 {wncd\_x\_R0-0}{1}: [client-orch-state] [17765]: (note): MAC: a0ce.c8c3.a9b

El descubrimiento de movilidad está en curso tras la asociación.

```
2024/07/15 04:10:29.091585813 {wncd_x_R0-0}{1}: [client-orch-state] [17765]: (note): MAC: a0ce.c8c3.a9b 2024/07/15 04:10:29.091605761 {wncd_x_R0-0}{1}: [client-orch-state] [17765]: (note): MAC: a0ce.c8c3.a9b
```

Una vez que se procesa la detección de movilidad, el tipo de itinerancia del cliente se actualiza a L3 solicitado.

```
2024/07/15 04:10:29.091664605 {wncd_x_R0-0}{1}: [mm-transition] [17765]: (info): MAC: a0ce.c8c3.a9b5 MM
2024/07/15 04:10:29.091693445 {wncd_x_R0-0}{1}: [mm-client] [17765]: (info): MAC: a0ce.c8c3.a9b5 Roam t
```

El controlador externo está enviando la solicitud de anclaje de exportación al WLC de anclaje.

```
2024/07/15 04:10:32.093245394 {mobilityd_R0-0}{1}: [mm-client] [18316]: (debug): MAC: a0ce.c8c3.a9b5 Ex
2024/07/15 04:10:32.093253788 {mobilityd_R0-0}{1}: [mm-client] [18316]: (debug): MAC: a0ce.c8c3.a9b5 Fo
2024/07/15 04:10:32.093274405 {mobilityd_R0-0}{1}: [mm-client] [18316]: (info): MAC: a0ce.c8c3.a9b5 For
```

La respuesta de anclaje de exportación se recibe del controlador de anclaje y la vlan se aplica desde el perfil de usuario.

```
2024/07/15 04:10:32.106775213 {mobilityd_R0-0}{1}: [mm-transition] [18316]: (info): MAC: a0ce.c8c3.a9b5
2024/07/15 04:10:32.106811183 {mobilityd_R0-0}{1}: [mm-client] [18316]: (debug): MAC: a0ce.c8c3.a9b5 Ex
2024/07/15 04:10:32.107183692 {wncd_x_R0-0}{1}: [epm-misc] [17765]: (info): [a0ce.c8c3.a9b5:Tw0/0/0] An
2024/07/15 04:10:32.107247304 {wncd_x_R0-0}{1}: [svm] [17765]: (info): [a0ce.c8c3.a9b5] Applied User Pr
2024/07/15 04:10:32.107250258 {wncd_x_R0-0}{1}: [aaa-attr-inf] [17765]: (info): Applied User Profile:
```

Una vez que se procesa la solicitud de anclaje de exportación, la función de movilidad del cliente se actualiza a Exportar a externo.

```
2024/07/15 04:10:32.107490972 {wncd_x_R0-0}{1}: [mm-client] [17765]: (debug): MAC: a0ce.c8c3.a9b5 Proce
2024/07/15 04:10:32.107502336 {wncd_x_R0-0}{1}: [mm-client] [17765]: (info): MAC: a0ce.c8c3.a9b5 Mobili
2024/07/15 04:10:32.107533732 {wncd_x_R0-0}{1}: [sanet-shim-translate] [17765]: (info): Anchor Vlan: 20
2024/07/15 04:10:32.107592251 {wncd_x_R0-0}{1}: [mm-client] [17765]: (note): MAC: a0ce.c8c3.a9b5 Mobili
```

El cliente pasa al estado de aprendizaje de IP.

```
2024/07/15 04:10:32.108210365 {wncd_x_R0-0}{1}: [client-orch-state] [17765]: (note): MAC: a0ce.c8c3.a9b
2024/07/15 04:10:32.108293096 {wncd_x_R0-0}{1}: [client-orch-sm] [17765]: (debug): MAC: a0ce.c8c3.a9b5
```

Después de aprender de IP, el cliente se mueve al estado RUN en el WLC extranjero.

```
2024/07/15 04:10:32.108521618 {wncd_x_R0-0}{1}: [client-orch-state] [17765]: (note): MAC: a0ce.c8c3.a9b
```

Registro de depuración del cliente del controlador AireOS Anchor

Solicitud de anclaje de exportación recuperada del controlador externo.

\*Dot1x\_NW\_MsgTask\_5: May 28 10:46:27.831: a0:ce:c8:c3:a9:b5 Anchor Export Request Recvd for mobile a0:cc \*Dot1x\_NW\_MsgTask\_5: May 28 10:46:27.831: a0:ce:c8:c3:a9:b5 mmAnchorExportRcv: Extracting mmPayloadExpo \*Dot1x\_NW\_MsgTask\_5: May 28 10:46:27.831: a0:ce:c8:c3:a9:b5 mmAnchorExportRcv Ssid=Guest useProfileName

La VLAN de puente local se aplica para el cliente.

\*Dot1x\_NW\_MsgTask\_5: May 28 10:46:27.831: a0:ce:c8:c3:a9:b5 Updated local bridging VLAN to 11 while app \*Dot1x\_NW\_MsgTask\_5: May 28 10:46:27.831: a0:ce:c8:c3:a9:b5 Applying Interface(wired-vlan-11) policy on \*Dot1x\_NW\_MsgTask\_5: May 28 10:46:27.831: a0:ce:c8:c3:a9:b5 After applying Interface(wired-vlan-11) pol

El rol de movilidad se actualiza para exportar el anclaje y el estado del cliente asociado con transición.

La movilidad se ha completado, el estado del cliente está asociado y la función de movilidad es Export Anchor. \*Dot1x\_NW\_MsgTask\_5: May 28 10:46:27.832: a0:ce:c8:c3:a9:b5 0.0.0.0 DHCP\_REQD (7) State Update from Mob

La dirección IP del cliente se aprende en el controlador y el estado pasa de DHCP requerido a Web auth requerido.

\*dtlArpTask: May 28 10:46:58.356: a0:ce:c8:c3:a9:b5 Static IP client associated to interface wired-vlan \*dtlArpTask: May 28 10:46:58.356: a0:ce:c8:c3:a9:b5 dtlArpSetType: Changing ARP Type from 0 ---> 1 for \*dtlArpTask: May 28 10:46:58.356: a0:ce:c8:c3:a9:b5 10.105.211.75 DHCP\_REQD (7) Change state to WEBAUTH

La URL de Webauth se está formulando agregando la URL de redirección externa y la dirección IP virtual del controlador.

\*webauthRedirect: May 28 10:46:58.500: a0:ce:c8:c3:a9:b5- Preparing redirect URL according to configure
\*webauthRedirect: May 28 10:46:58.500: a0:ce:c8:c3:a9:b5- Web-auth type External, using URL:http://10.1
\*webauthRedirect: May 28 10:46:58.500: a0:ce:c8:c3:a9:b5- Added switch\_url, redirect URL is now http://

Se añadió la dirección MAC y WLAN del cliente a la URL.

\*webauthRedirect: May 28 10:46:58.500: a0:ce:c8:c3:a9:b5- Added client\_mac , redirect URL is now http:/
\*webauthRedirect: May 28 10:46:58.500: a0:ce:c8:c3:a9:b5- Added wlan, redirect URL is now
\*webauthRedirect: May 28 10:46:58.500: a0:ce:c8:c3:a9:b5- Added wlan, redirect URL is now http://10.127

URL final después de parquear el HTTP GET para el host 10.105.211.1

\*webauthRedirect: May 28 10:46:58.500: a0:ce:c8:c3:a9:b5- parser host is 10.105.211.1
\*webauthRedirect: May 28 10:46:58.500: a0:ce:c8:c3:a9:b5- parser path is /auth/discovery
\*webauthRedirect: May 28 10:46:58.500: a0:ce:c8:c3:a9:b5-added redirect=, URL is now http://10.127.196.

La URL de redirección se envía al cliente en el paquete de respuesta 200 OK.

\*webauthRedirect: May 28 10:46:58.500: a0:ce:c8:c3:a9:b5- 200 send\_data =HTTP/1.1 200 OK Location:http://10.127.196.171/webauth/login.html?switch\_url=https://192.0.2.1/login.html&client\_mac=a0

El cliente establece una conexión TCP con el host de URL de redirección. Una vez que los clientes envían el nombre de usuario y la contraseña de inicio de sesión en el portal, el controlador envía una solicitud RADIUS al servidor RADIUS

Una vez que el controlador recibe una aceptación de acceso, el cliente cierra la sesión TCP y pasa al estado RUN.

\*aaaQueueReader: May 28 10:46:59:077: a0:ce:c8:c3:a9:b5 Sending the packet to v4 host 10.197.224.122:18 \*aaaQueueReader: May 28 10:46:59:077: a0:ce:c8:c3:a9:b5 Successful transmission of Authentication Packe \*aaaQueueReader: May 28 10:46:59:077: AVP[01] User-Name.....testuser \*aaaQueueReader: May 28 10:46:59:077: AVP[03] Calling-Station-Id.....a0-ce-c8 \*aaaQueueReader: May 28 10:46:59:077: AVP[04] Nas-Port.....0x000000 \*aaaQueueReader: May 28 10:46:59:077: AVP[05] Nas-Ip-Address.....0x0a4c76 \*aaaQueueReader: May 28 10:46:59:077: AVP[06] NAS-Identifier.....POD1586-\*aaaQueueReader: May 28 10:46:59:500: a0:ce:c8:c3:a9:b5 radiusServerFallbackPassiveStateUpdate: RADIUS \*radiusTransportThread: May 28 10:46:59:500: a0:ce:c8:c3:a9:b5 Access-Accept received from RADIUS serv \*Dot1x\_NW\_MsgTask\_5: May 28 10:46:59:500: a0:ce:c8:c3:a9:b5 Processing Access-Accept for mobile a0:ce:c \*apfReceiveTask: May 28 10:46:59:500: a0:ce:c8:c3:a9:b5 Moving client to run state

9800 Anchor controller radioactivo trace

Mensaje de anuncio de movilidad para el cliente desde el controlador externo.

```
2024/07/15 15:10:20.614677358 {mobilityd_R0-0}{1}: [mm-client] [15259]: (debug): MAC: a0ce.c8c3.a9b5 Re
```

Solicitud de anclaje de exportación recibida del controlador externo cuando el cliente se asocia para la cual el controlador de anclaje envía una respuesta de anclaje de exportación que se puede verificar en el seguimiento de RA del controlador externo.

```
2024/07/15 15:10:22.615246594 {mobilityd_R0-0}{1}: [mm-transition] [15259]: (info): MAC: a0ce.c8c3.a9b5
```

El cliente pasa al estado de asociación y la función de movilidad pasa al anclaje de exportación.

```
2024/07/15 15:10:22.616156811 {wncd_x_R0-0}{1}: [client-orch-state] [14709]: (note): MAC: a0ce.c8c3.a9b
2024/07/15 15:10:22.627358367 {wncd_x_R0-0}{1}: [mm-client] [14709]: (note): MAC: a0ce.c8c3.a9b5 Mobili
```

2024/07/15 15:10:22.627462963 {wncd\_x\_R0-0}{1}: [dot11] [14709]: (note): MAC: a0ce.c8c3.a9b5 Client da 2024/07/15 15:10:22.627490485 {mobilityd\_R0-0}{1}: [mm-client] [15259]: (debug): MAC: a0ce.c8c3.a9b5 Ex 2024/07/15 15:10:22.627494963 {mobilityd\_R0-0}{1}: [mm-client] [15259]: (debug): MAC: a0ce.c8c3.a9b5 Fo Se ha completado el aprendizaje de IP, se ha aprendido la IP del cliente a través de ARP.

2024/07/15 15:10:22.628124206 {wncd\_x\_R0-0}{1}: [client-iplearn] [14709]: (info): MAC: a0ce.c8c3.a9b5 2024/07/15 15:10:23.627064171 {wncd\_x\_R0-0}{1}: [sisf-packet] [14709]: (info): RX: ARP from interface m 2024/07/15 15:10:24.469704913 {wncd\_x\_R0-0}{1}: [client-iplearn] [14709]: (note): MAC: a0ce.c8c3.a9b5 2024/07/15 15:10:24.470527056 {wncd\_x\_R0-0}{1}: [client-iplearn] [14709]: (info): MAC: a0ce.c8c3.a9b5 2024/07/15 15:10:24.470587596 {wncd\_x\_R0-0}{1}: [client-orch-sm] [14709]: (debug): MAC: a0ce.c8c3.a9b5 2024/07/15 15:10:24.470613094 {wncd\_x\_R0-0}{1}: [client-orch-sm] [14709]: (debug): MAC: a0ce.c8c3.a9b5

El estado de la política del cliente está pendiente de autenticación web.

```
2024/07/15 15:10:24.470748350 {wncd_x_R0-0}{1}: [client-auth] [14709]: (info): MAC: a0ce.c8c3.a9b5 Cli
```

El protocolo de enlace TCP está suplantado por el controlador. Cuando el cliente envía un HTTP GET, se envía una trama de respuesta 200 OK que contiene la URL de redirección.

El cliente debe establecer un protocolo de enlace TCP con la URL de redirección y cargar la página.

2024/07/15 15:11:37.579177010 {wncd\_x\_R0-0}{1}: [webauth-httpd] [14709]: (info): mobility\_a0000001[a0ce 2024/07/15 15:11:37.579190912 {wncd\_x\_R0-0}{1}: [webauth-httpd] [14709]: (info): mobility\_a0000001[a0ce 2024/07/15 15:11:37.579226658 {wncd\_x\_R0-0}{1}: [webauth-state] [14709]: (info): mobility\_a0000001[a0ce 2024/07/15 15:11:37.579230650 {wncd\_x\_R0-0}{1}: [webauth-state] [14709]: (info): mobility\_a0000001[a0ce 2024/07/15 15:11:47.123072893 {wncd\_x\_R0-0}{1}: [webauth-httpd] [14709]: (info): mobility\_a0000001[a0ce 2024/07/15 15:11:47.123072893 {wncd\_x\_R0-0}{1}: [webauth-httpd] [14709]: (info): mobility\_a0000001[a0ce 2024/07/15 15:11:47.123082753 {wnc2024/07/15 15:12:04.280574375 {wncd\_x\_R0-0}{1}: [webauth-httpd] [14709]

Cuando el cliente envía las credenciales de inicio de sesión en la página del portal web, se envía un paquete de solicitud de acceso al servidor RADIUS para la autenticación.

```
2024/07/15 15:12:04.281076844 {wncd_x_R0-0}{1}: [radius] [14709]: (info): RADIUS: Send Access-Request t
2024/07/15 15:12:04.281087672 {wncd_x_R0-0}{1}: [radius] [14709]: (info): RADIUS: authenticator e3 01
2024/07/15 15:12:04.281093278 {wncd_x_R0-0}{1}: [radius] [14709]: (info): RADIUS: Calling-Station-Id
2024/07/15 15:12:04.281097034 {wncd_x_R0-0}{1}: [radius] [14709]: (info): RADIUS: User-Name
2024/07/15 15:12:04.281148298 {wncd_x_R0-0}{1}: [radius] [14709]: (info): RADIUS: Cisco AVpair
```

Access-Accept se recibe del servidor RADIUS, webauth es exitoso.

```
2024/07/15 15:12:04.683597101 {wncd_x_R0-0}{1}: [radius] [14709]: (info): RADIUS: Received from id 1812, 2024/07/15 15:12:04.683607762 {wncd_x_R0-0}{1}: [radius] [14709]: (info): RADIUS: authenticator 52 3e 2024/07/15 15:12:04.683614780 {wncd_x_R0-0}{1}: [radius] [14709]: (info): RADIUS: User-Name
```

La autenticación es satisfactoria y el estado de la política del cliente es RUN.

```
2024/07/15 15:12:04.683901842 {wncd_x_R0-0}{1}: [webauth-state] [14709]: (info): mobility_a0000001[a0ce
2024/07/15 15:12:04.690643388 {wncd_x_R0-0}{1}: [errmsg] [14709]: (info): %CLIENT_ORCH_LOG-6-CLIENT_ADD
2024/07/15 15:12:04.690726966 {wncd_x_R0-0}{1}: [aaa-attr-inf] [14709]: (info): [ Applied attribute :bs
2024/07/15 15:12:04.691064276 {wncd_x_R0-0}{1}: [client-orch-state] [14709]: (note): MAC: a0ce.c8c3.a9b
```

### Análisis de captura de paquetes integrado

| No.                                                                        | Time                                                                                             | Source             | Destination        | Length      | Protocol    | Info              |                                                                        |  |  |  |  |
|----------------------------------------------------------------------------|--------------------------------------------------------------------------------------------------|--------------------|--------------------|-------------|-------------|-------------------|------------------------------------------------------------------------|--|--|--|--|
| -                                                                          | 804 15:10:24.826953                                                                              | 10.105.211.69      | 10.105.211.1       |             | HTTP        | GET /auth/disco   | overy?architecture=9 HTTP/1.1                                          |  |  |  |  |
| -                                                                          | 806 15:10:24.826953                                                                              | 10.105.211.1       | 10.105.211.69      |             | HTTP        | HTTP/1.1 200 OK   | K (text/html)                                                          |  |  |  |  |
| > Frame 806: 863 bytes on wire (6904 bits), 863 bytes captured (6904 bits) |                                                                                                  |                    |                    |             |             |                   |                                                                        |  |  |  |  |
| > E                                                                        | > Ethernet II, Src: Cisco_59:31:4b (f4:bd:9e:59:31:4b), Dst: Cisco_34:90:cb (6c:5e:3b:34:90:cb)  |                    |                    |             |             |                   |                                                                        |  |  |  |  |
| > 1                                                                        | > Internet Protocol Version 4, Src: 10.76.118.70, Dst: 10.76.6.156                               |                    |                    |             |             |                   |                                                                        |  |  |  |  |
| > 1                                                                        | > User Datagram Protocol, Src Port: 16667, Dst Port: 16667                                       |                    |                    |             |             |                   |                                                                        |  |  |  |  |
| > (                                                                        | > Control And Provisioning of Wireless Access Points - Data                                      |                    |                    |             |             |                   |                                                                        |  |  |  |  |
| > E                                                                        | > Ethernet II, Src: Cisco_34:90:d4 (6c:5e:3b:34:90:d4), Dst: CeLink_c3:a9:b5 (a0:ce:c8:c3:a9:b5) |                    |                    |             |             |                   |                                                                        |  |  |  |  |
| > 8                                                                        | > 802.10 Virtual LAN, PRI: 0, DEI: 0, ID: 4095                                                   |                    |                    |             |             |                   |                                                                        |  |  |  |  |
| > 1                                                                        | > Internet Protocol Version 4, Src: 10.105.211.1, Dst: 10.105.211.69                             |                    |                    |             |             |                   |                                                                        |  |  |  |  |
| > 1                                                                        | ransmission Control Pro                                                                          | otocol, Src Port:  | 80, Dst Port: 5435 | 1, Seq: 1,  | Ack: 108,   | Len: 743          |                                                                        |  |  |  |  |
| ~ <b>I</b>                                                                 | lypertext Transfer Prot                                                                          | ocol               |                    |             |             |                   |                                                                        |  |  |  |  |
|                                                                            | HTTP/1.1 200 OK\r\n                                                                              |                    |                    |             |             |                   |                                                                        |  |  |  |  |
|                                                                            | Location: http://10.1                                                                            | 127.196.171/webaut | n/login.html?switc | h_url=http: | ://192.0.2. | 1/login.html&redi | <pre>irect=http://10.105.211.1/auth/discovery?architecture=9\r\n</pre> |  |  |  |  |
|                                                                            | Content-Type: text/ht                                                                            | tml\r\n            |                    |             |             |                   |                                                                        |  |  |  |  |
|                                                                            | Content-Length: 527\r                                                                            | r\n                |                    |             |             |                   |                                                                        |  |  |  |  |
|                                                                            | \r\n                                                                                             |                    |                    |             |             |                   |                                                                        |  |  |  |  |
|                                                                            | [HTTP response 1/1]                                                                              |                    |                    |             |             |                   |                                                                        |  |  |  |  |
|                                                                            | [Time since request: 0.000000000 seconds]                                                        |                    |                    |             |             |                   |                                                                        |  |  |  |  |
|                                                                            | [Request in frame: 804]                                                                          |                    |                    |             |             |                   |                                                                        |  |  |  |  |
|                                                                            | [Request URI: http://                                                                            | 10.105.211.1/auth  | /discovery?archite | cture=9]    |             |                   |                                                                        |  |  |  |  |
|                                                                            | File Data: 527 bvtes                                                                             |                    |                    |             |             |                   |                                                                        |  |  |  |  |
|                                                                            |                                                                                                  |                    |                    |             |             |                   |                                                                        |  |  |  |  |

El cliente se redirige a la página del portal

La sesión se cierra después de recibir la URL de redirección.

| + | 804 15:10:24.826953 10.105.211.69 | 10.105.211.1  | HTTP | GET /auth/discovery?architecture=9 HTTP/1.1                                              |
|---|-----------------------------------|---------------|------|------------------------------------------------------------------------------------------|
|   | 805 15:10:24.826953 10.105.211.1  | 10.105.211.69 | TCP  | 80 → 54351 [ACK] Seq=1 Ack=108 Win=65152 Len=0 TSval=2124108437 TSecr=2231352500         |
| ┢ | 806 15:10:24.826953 10.105.211.1  | 10.105.211.69 | HTTP | HTTP/1.1 200 OK (text/html)                                                              |
|   | 807 15:10:24.826953 10.105.211.69 | 10.105.211.1  | TCP  | 54351 → 80 [ACK] Seq=108 Ack=744 Win=131008 Len=0 TSval=2231352500 TSecr=2124108437      |
|   | 812 15:10:24.835955 10.105.211.69 | 10.105.211.1  | TCP  | 54351 → 80 [FIN, ACK] Seq=108 Ack=744 Win=131072 Len=0 TSval=2231352510 TSecr=2124108437 |
|   | 813 15:10:24.836947 10.105.211.1  | 10.105.211.69 | TCP  | 80 → 54351 [FIN, ACK] Seq=744 Ack=109 Win=65152 Len=0 TSval=2124108447 TSecr=2231352510  |
| L | 814 15:10:24.836947 10.105.211.69 | 10.105.211.1  | TCP  | 54351 → 80 [ACK] Seq=109 Ack=745 Win=131072 Len=0 TSval=2231352510 TSecr=2124108447      |

La sesión TCP se cierra después de recibir la URL de redirección

El cliente inicia el protocolo de enlace de 3 vías TCP al host de URL de redirección y envía una solicitud GET HTTP.

Una vez que se carga la página, las credenciales de inicio de sesión se envían al portal, el controlador envía una solicitud de acceso al servidor RADIUS para autenticar al cliente.

Después de una autenticación exitosa, la sesión TCP al servidor web se cierra y en el controlador, el estado del administrador de políticas de cliente pasa a RUN.

|      | THING           | 000100         | Destination    | Longui riv | 0001 1110 |                                                                                                  |
|------|-----------------|----------------|----------------|------------|-----------|--------------------------------------------------------------------------------------------------|
| 2348 | 15:11:38.598968 | 10.105.211.69  | 10.127.196.171 | TCP        | 5438      | 1 $\rightarrow$ 80 [SYN, ECE, CWR] Seq=0 Win=65535 Len=0 MSS=1460 WS=64 TSval=2678067533 TSecr=0 |
| 2349 | 15:11:38.599959 | 10.127.196.171 | 10.105.211.69  | TCP        | 80 -      | 54381 [SYN, ACK, ECE] Seq=0 Ack=1 Win=65535 Len=0 MSS=1380 WS=256 SACK_PERM                      |
| 2350 | 15:11:38.599959 | 10.105.211.69  | 10.127.196.171 | TCP        | 5438      | 1 → 80 [ACK] Seq=1 Ack=1 Win=262144 Len=0                                                        |
| 2351 | 15:11:38.600966 | 10.105.211.69  | 10.127.196.171 | нтт        | P GET     | /webauth/login.html?switch_url=https://192.0.2.1/login.html&redirect=http://3.3.3.3/             |
| 2352 | 15:11:38.602965 | 10.127.196.171 | 10.105.211.69  | HTT        | Р [ТСР    | Previous segment not captured] Continuation                                                      |
| 2354 | 15:11:38.602965 | 10.127.196.171 | 10.105.211.69  | TCP        | TCP       | Out-Of-Order] 80 → 54381 [ACK] Seq=1 Ack=485 Win=2097408 Len=1380                                |
| 2355 | 15:11:38.603957 | 10.105.211.69  | 10.127.196.171 | TCP        | TCP       | Dup ACK 2350#1] 54381 → 80 [ACK] Seq=485 Ack=1 Win=262144 Len=0 SLE=1381 SRE=1737                |
| 2356 | 15:11:38.603957 | 10.105.211.69  | 10.127.196.171 | TCP        | 5438      | 1 → 80 [ACK] Seq=485 Ack=1737 Win=260352 Len=0                                                   |
| 2358 | 15:11:38.615965 | 10.105.211.69  | 10.127.196.171 | НТТ        | P GET     | /webauth/yourlogo.jpg HTTP/1.1                                                                   |
| 2359 | 15:11:38.616957 | 10.127.196.171 | 10.105.211.69  | НТТ        | р нттр    | /1.1 304 Not Modified                                                                            |
| 2360 | 15:11:38.616957 | 10.105.211.69  | 10.127.196.171 | TCP        | 5438      | 1 → 80 [ACK] Seq=1113 Ack=1880 Win=261952 Len=0                                                  |
| 2362 | 15:11:38.621961 | 10.105.211.69  | 10.127.196.171 | НТТ        | P GET     | /webauth/aup.html HTTP/1.1                                                                       |
| 2363 | 15:11:38.623960 | 10.127.196.171 | 10.105.211.69  | НТТ        | р нттр    | /1.1 304 Not Modified                                                                            |
| 2364 | 15:11:38.623960 | 10.105.211.69  | 10.127.196.171 | TCP        | 5438      | 1 → 80 [ACK] Seq=1706 Ack=2023 Win=261952 Len=0                                                  |
| 2747 | 15:12:04.280976 | 10.76.118.70   | 10.197.224.122 | RAD        | IUS Acce  | ss-Request id=0                                                                                  |
| 2751 | 15:12:04.682963 | 10.197.224.122 | 10.76.118.70   | RAD        | IUS Acce  | ss-Accept id=0                                                                                   |
| 2836 | 15:12:09.729957 | 10.105.211.69  | 10.127.196.171 | НТТ        | P GET     | /webauth/logout.html HTTP/1.1                                                                    |
| 2837 | 15:12:09.731956 | 10.127.196.171 | 10.105.211.69  | НТТ        | р нттр    | /1.1 304 Not Modified                                                                            |
| 2838 | 15:12:09.731956 | 10.105.211.69  | 10.127.196.171 | TCP        | 5438      | 1 → 80 [ACK] Seq=2186 Ack=2166 Win=261952 Len=0                                                  |
| 4496 | 15:13:07.964946 | 10.105.211.69  | 10.127.196.171 | TCP        | 5438      | 1 → 80 [FIN, ACK] Seq=2186 Ack=2166 Win=262144 Len=0                                             |
| 4497 | 15:13:07.964946 | 10.127.196.171 | 10.105.211.69  | TCP        | 80 -      | 54381 [FIN, ACK] Seq=2166 Ack=2187 Win=2097408 Len=0                                             |
| 4498 | 15:13:07.965938 | 10.105.211.69  | 10.127.196.171 | TCP        | 5438      | 1 → 80 [ACK] Seq=2187 Ack=2167 Win=262144 Len=0                                                  |

El cliente envía una solicitud GET HTTP a la página del portal y completa la autenticación correctamente

#### paquete de solicitud de acceso Radius

| T.        | 2747 1                                                                                                    | 5:12:04.280976 | 10.76.118.70     | 10.197.224.122              | RADIUS       | Access-Request | id=0 |  |  |  |
|-----------|----------------------------------------------------------------------------------------------------|----------------|------------------|-----------------------------|--------------|----------------|------|--|--|--|
| > > > > > | Frame 2747: 405 bytes on wire (3240 bits), 405 bytes captured (3240 bits)<br>Ethernet II, Src: Cisco_59:31:4b (f4:bd:9e:59:31:4b), Dst: Cisco_34:90:cb (6c:5e:3b:34:90:cb)<br>Internet Protocol Version 4, Src: 10.76.118.70, Dst: 10.197.224.122<br>User Datagram Protocol, Src Port: 60222, Dst Port: 1812<br>RADIUS Protocol |                |                  |                             |              |                |      |  |  |  |
|           | Code: Access-Request (1)<br>Packet identifier: 0x0 (0)<br>Length: 363                                                                                                    |                |                  |                             |              |                |      |  |  |  |
|           | Authenticator: e3018f5d8e52fccbe0d703dac1a209e6<br>[The response to this request is in frame 2751]                                                                                                    |                |                  |                             |              |                |      |  |  |  |
|           | > AVP: t=Calling-Station-Id(31) l=19 val=a0-ce-c8-c3-a9-b5                                                                                                    |                |                  |                             |              |                |      |  |  |  |
|           | > AVP: t=User-Name(1) l=10 val=testuser                                                                                                    |                |                  |                             |              |                |      |  |  |  |
|           | > AVM: t=vendor-specific(20) l=49 VNd=clscoSystems(9)<br>> AVM: t=Framed_TP=Address(8) l=6 val=10 105 211 69                                                                                                    |                |                  |                             |              |                |      |  |  |  |
|           | > AVP:                                                                                                    | t=Message-Auth | enticator(80) l= | 18 val=6f469fa30834350d2aeo | 4e4b226cddf7 |                |      |  |  |  |
|           | > AVP:                                                                                                    | t=Service-Type | (6) l=6 val=Dial | out-Framed-User(5)          |              |                |      |  |  |  |
|           | > AVP:                                                                                                    | t=Vendor-Speci | fic(26) l=29 vnd | <pre>=ciscoSystems(9)</pre> |              |                |      |  |  |  |
|           | > AVP:                                                                                                    | t=Vendor-Speci | fic(26) l=22 vnd | <pre>=ciscoSystems(9)</pre> |              |                |      |  |  |  |
|           | > AVP:                                                                                                    | t=User-Passwor | d(2) l=18 val=En | crypted                     |              |                |      |  |  |  |
|           | > AVP:                                                                                                    | t=Vendor-Speci | fic(26) l=32 vnd | =ciscoSystems(9)            |              |                |      |  |  |  |
|           | > AVP:                                                                                                    | t=Vendor-Speci | fic(26) l=20 vnd | =ciscoSystems(9)            |              |                |      |  |  |  |
|           | > AVP:                                                                                                    | t=NAS-IP-Addre | ss(4) l=6 val=10 | .76.118.70                  |              |                |      |  |  |  |
|           | > AVP:                                                                                                    | t=NAS-Port-Typ | e(61) l=6 val=Vi | rtual(5)                    |              |                |      |  |  |  |

Paquete de solicitud de acceso

### Paquete de aceptación de acceso RADIUS

```
2751 15:12:04.682963 10.197.224.122
                                          10.76.118.70
                                                                        RADIUS
                                                                                    Access-Accept id=0
Frame 2751: 151 bytes on wire (1208 bits), 151 bytes captured (1208 bits)
Ethernet II, Src: Cisco_34:90:cb (6c:5e:3b:34:90:cb), Dst: Cisco_59:31:4b (f4:bd:9e:59:31:4b)
802.10 Virtual LAN, PRI: 0, DEI: 0, ID: 2081
Internet Protocol Version 4, Src: 10.197.224.122, Dst: 10.76.118.70
User Datagram Protocol, Src Port: 1812, Dst Port: 60222
RADIUS Protocol
  Code: Access-Accept (2)
  Packet identifier: 0x0 (0)
  Length: 105
  Authenticator: 523eb01399aba715577647a1fbe3b899
  [This is a response to a request in frame 2747]
  [Time from request: 0.401987000 seconds]

    Attribute Value Pairs

  > AVP: t=User-Name(1) l=10 val=testuser
   > AVP: t=Class(25) l=57 val=434143533a30303030303030303030303030303030373342354243343437423a697365333167...
   > AVP: t=Message-Authenticator(80) l=18 val=223df8645f1387d7137428b20df9e0c1
```

# Artículo relacionado

Configuración de la función de movilidad de anclaje WLAN en Catalyst 9800

Ejemplo de Configuración de Wired Guest Access Using AireOS Controllers

## Acerca de esta traducción

Cisco ha traducido este documento combinando la traducción automática y los recursos humanos a fin de ofrecer a nuestros usuarios en todo el mundo contenido en su propio idioma.

Tenga en cuenta que incluso la mejor traducción automática podría no ser tan precisa como la proporcionada por un traductor profesional.

Cisco Systems, Inc. no asume ninguna responsabilidad por la precisión de estas traducciones y recomienda remitirse siempre al documento original escrito en inglés (insertar vínculo URL).